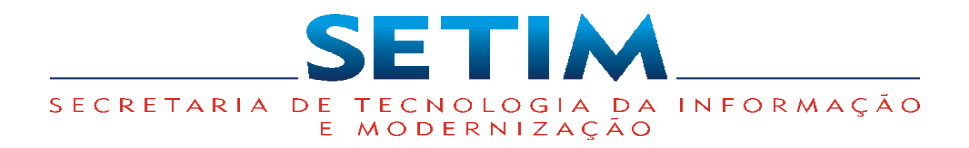

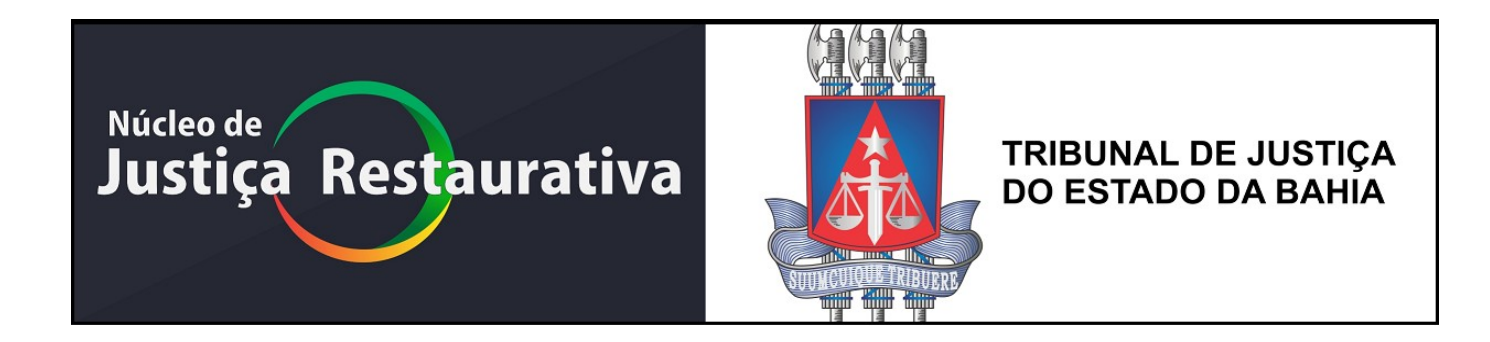

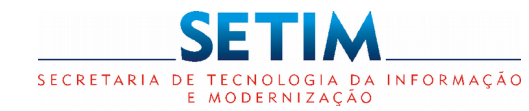

| Apresentação do Sistema                                        | . 1 |
|----------------------------------------------------------------|-----|
| Endereço de Acesso ao Sistema                                  | 2   |
| Comarca – Ativar/Desativar                                     | . 3 |
| Cadastro de Unidade                                            | 4   |
| Cadastro de Unidade – Inserir                                  | 5   |
| Cadastro de Unidade – Inserir – Adicionar Juízo                | 6   |
| Cadastro de Unidade – Editar                                   | 7   |
| Cadastro de Unidade – Editar Nome do Magistrado                | 8   |
| Cadastro de Unidade – Imprimir Formulário de Cadastro          | 9   |
| Configuração de Parâmetros da Unidade                          | 10  |
| Cadastro de Perfil                                             | 11  |
| Cadastro de Perfil – Incluir Perfil que depende da Unidade     | 12  |
| Cadastro de Perfil – Incluir Perfil que não depende da Unidade | 13  |
| Cadastro de Usuário                                            | 14  |
| Cadastro de Usuário – Incluir Usuário Interno                  | 15  |
| Cadastro de Usuário – Incluir Usuário Externo                  | 16  |
| Cadastro de Usuário – Incluir Usuário - Adicionar Perfil       | 17  |
| Cadastro de Usuário – Editar Usuário Interno                   | 18  |

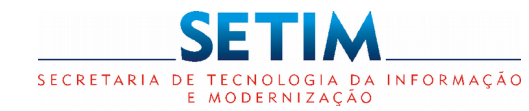

| Cadastro de Usuário – Editar Usuário Externo                                 | 19   |
|------------------------------------------------------------------------------|------|
| Cadastro de Usuário – Editar Usuário – Configurar Notificações do Supervisor | 20   |
| Visão Geral do Painel de Fases                                               | 21   |
| Painel de Fases - Barra de Ferramentas                                       | 22   |
| Painel de Fases - Dados Estatísticos                                         | . 23 |
| Painel de Fases - Conflito                                                   | . 24 |
| Cadastro do Conflito                                                         | . 25 |
| Cadastro do Conflito - Adicionar Tipo do Conflito                            | 27   |
| Cadastro do Conflito - Adicionar Envolvido                                   | 28   |
| Cadastro do Conflito - Designar Facilitador Responsável                      | 29   |
| Cadastro do Conflito - Adicionar Documento                                   | 30   |
| Cadastro do Conflito - Declaração de Cadastro                                | 31   |
| Cadastro do Conflito - Notificação para o Facilitador Designado              | 32   |
| Cadastro do Conflito - Detalhar Conflito - Aceite/Recusa                     | 33   |
| Painel de Fases - Aceite/Recusa do Conflito                                  | 35   |
| Painel de Fases – Movimentação do Conflito                                   | 36   |
| Timeline do Conflito                                                         | 37   |
| Timeline do Conflito - Cadastrar Encontro                                    | 38   |

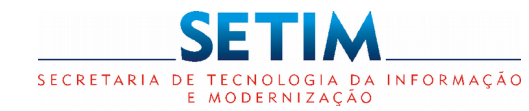

| Timeline do Conflito - Cadastrar Encontro - Adicionar Envolvido                      | 39   |
|--------------------------------------------------------------------------------------|------|
| Timeline do Conflito - Cadastrar Encontro - Editar Dados Cadastrais do Envolvido     | 40   |
| Timeline do Conflito - Cadastrar Encontro - Opções Disponibilizadas                  | 41   |
| Timeline do Conflito - Cadastrar Encontro - Gerar Termo de Consentimento             | 42   |
| Timeline do Conflito - Cadastrar Encontro - Gerar Termo de Desconsentimento          | 43   |
| Timeline do Conflito - Visualizar Eventos                                            | 44   |
| Timeline do Conflito - Encontro                                                      | 45   |
| Timeline do Conflito - Editar Encontro - Gerar Carta Convite                         | 46   |
| Timeline do Conflito - Editar Encontro - Registro da Sessão                          | 47   |
| Timeline do Conflito - Visualizar Evento - Encontro Cancelado                        | 48   |
| Timeline do Conflito - Cadastrar Anotação do Conflito                                | 49   |
| Timeline do Conflito - Visualizar Anotação do Conflito                               | 51   |
| Timeline do Conflito - Alterar Status do Conflito                                    | 52   |
| Timeline do Conflito - Alterar Status do Conflito - Concluído com Acordo             | 53   |
| Timeline do Conflito - Alterar Status do Conflito - Gerar Termo de Acordo            | 54   |
| Timeline do Conflito - Alterar Status do Conflito - Concluído sem Acordo             | 55   |
| Timeline do Conflito - Alterar Status do Conflito - Gerar Termo (sem Acordo)         | . 56 |
| Timeline do Conflito - Alterar Status do Conflito - Gerar Termo por Desconsentimento | 57   |

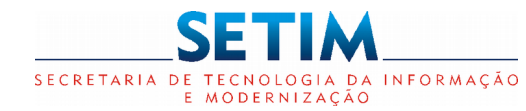

| Caixa de Entrada – Carta Convite            | . 58 |
|---------------------------------------------|------|
| Caixa de Entrada – Carta Convite – Devolver | . 59 |
| Caixa de Entrada – Carta Convite – Rejeitar | . 60 |

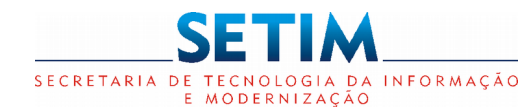

A **Justiça Restaurativa** é um novo modelo de Justiça, diferente do processo convencional, voltado para solucionar as questões decorrentes das relações pessoais prejudicadas por situções de conflito (criminal ou não).

O **Sistema Justiça Restaurativa** automatizou o processo da Justiça Restaurativa, otimizando todo o fluxo de trabalho, possibilitando o registro, agendamento, acompanhamento, monitoramento e controle dos atendimentos realizados. O fornecimento de relatórios com os agendamentos, com dados históricos e estatísticos.

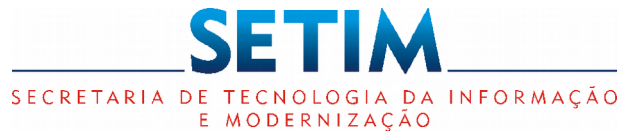

#### Endereço de Acesso ao Sistema

#### https://www.tjba.jus.br/justicarestaurativa Utilizar preferencialmente o browser Chrome.

- Usuário interno logar utilizando o login e senha da rede do Tribunal de Justiça do Estado da Bahia.
- Usuário externo logar com o CPF e senha cadastrada no primeiro acesso. É necessário solicitar o cadastro do usuário ao Administrador Local da Unidade.

| TRIBUNAL DE JUSTIÇA DO ESTADO DA BAHIA | Justiça Restaurativa                                 | <u>Guia</u> de<br>Utilização<br>do Sistema |
|----------------------------------------|------------------------------------------------------|--------------------------------------------|
|                                        | Lusuário                                             |                                            |
|                                        | Senha Acessar                                        |                                            |
|                                        | Esqueceu a senha?<br>Versão: 1.9.4<br>Redefinição de |                                            |
|                                        | senha (apenas para<br>Usuário Externo)               | 2                                          |

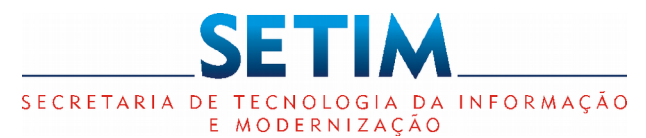

**Administrador NJR** 

## SISTEMA JUSTIÇA RESTAURATIVA

#### **Comarca – Ativar/Desativar**

Comarca Pesquisar Comarca Comarca Status Filtros Filtrar Selecione. v Comarca Código Status Ação ABARÉ 8 Inativo 0 Ativar ABAÍRA 7 Inativo 0 ACAJUTIBA 18 Inativo 0 ADUSTINA 34 Inativo 0 AIQUARA 82 Inativo 0 ALAGOINHAS 92 Ativo 0 Desativar ALCOBAÇA 99 Inativo 0 ALMADINA 119 Inativo 0 AMARGOSA 191 Inativo 0

> Ativar ou Desativar Comarca para realizar o atendimento no JR. Essa Comarca será apresentada no Cadastro de Unidade.

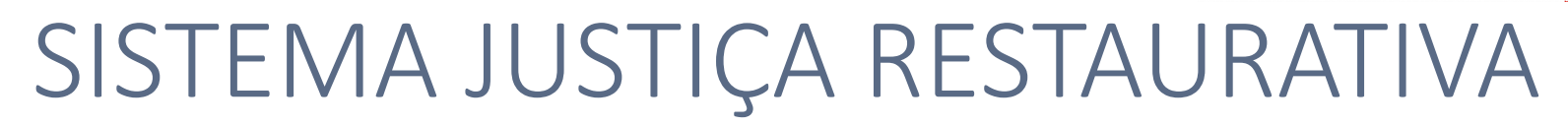

#### Cadastro de Unidade

Administrador NJR

SECRETARIA DE TECNOLOGIA DA INFORMAÇÃO E MODERNIZAÇÃO

| Pág      | ina inicial / Pesquisar Unidade                        |                  |         | ▲ ⑦               |
|----------|--------------------------------------------------------|------------------|---------|-------------------|
|          | Pesquisar Unidade<br><sup>Comarca</sup> .              | Nome da Unidade  |         | <u>Pes</u> quisar |
|          | Selecione                                              | T                |         |                   |
| iltros < | Pré-Processual Selecione                               |                  |         | Inserir           |
|          |                                                        |                  | Ţ       | Filtrar ± Novo    |
|          | Código Unidade                                         | Comarca          | Status  | Ação              |
|          | 01 Núcleo de Justiça Restaurativa - Liberdade          | Salvador         | Ativo   |                   |
|          | 02 3ª Vara da Justiça pela Paz em Casa                 |                  | Ativo   | <b>Editar</b>     |
|          | 03 Núcleo de Justiça Restaurativa de Itabuna e Região  | ITABUNA          | Ativo   |                   |
|          | 04 CEJUS - Comércio                                    |                  | Inativo | <b>Excluir</b>    |
|          | 05 Unidade Alagoinhas                                  | ALAGOINHAS       | Ativo   |                   |
|          | 06 CEJUSC - Mata de São João                           | MATA DE SAO JOAO | Ativo   | ✓ ● ■ Desativar   |
|          | 07 3ª Vara do Sistema dos Juizados Especiais Criminais | Salvador         | Ativo   |                   |
|          | 10 Unidade Belmonte                                    | BELMONTE         | Inativo |                   |
|          |                                                        |                  |         | Ativar            |

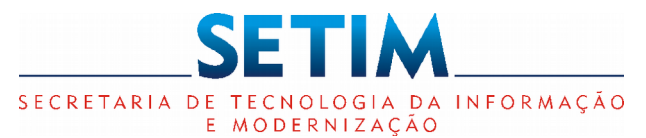

#### Cadastro de Unidade – Inserir

para utilização no sistema.

Administrador NJR

| Página inicial / Inseri | ir Unidade                  |        |               |                       |             |           |      | <b>▲</b> ⑦ ● |
|-------------------------|-----------------------------|--------|---------------|-----------------------|-------------|-----------|------|--------------|
| Opção para <u>a</u>     | Inserir Unidade             |        |               |                       |             |           |      |              |
|                         | Pré-Processual              |        |               |                       |             |           |      |              |
| e processual.           | Nome da Unidade*            |        |               | Complemento Nome da l | Jnidade     |           |      |              |
|                         |                             |        |               |                       |             |           |      |              |
|                         | Endereço*                   |        | Bairro*       |                       | UF*         | Cidade*   |      |              |
|                         |                             |        |               |                       | •           | Selecione | •    |              |
|                         | CEP*                        | Telefo | ne Principal* |                       | Telefone Op | cional    |      |              |
|                         | -<br>Gestor da Unidade      |        |               |                       |             |           |      |              |
|                         |                             |        |               |                       |             |           |      |              |
|                         |                             |        |               |                       |             |           | •    |              |
|                         | Comarca                     | Juízo  | Magi          | strado                |             |           | Ação | Adicion      |
|                         | Ohaanuaaãa                  |        |               |                       |             |           |      |              |
|                         | Observação                  |        |               |                       |             |           |      | 50120        |
|                         |                             |        |               |                       |             |           |      |              |
| $\bigcirc$              |                             |        |               |                       |             |           | 4    |              |
| Dicas                   |                             |        |               |                       |             |           |      |              |
|                         | 1                           |        | Pré-Cadastro  | Salvar Ø Fechar       |             |           |      |              |
| A opçao Pre-Cao         | <b>lastro</b> permite inic  | ciar o |               |                       |             |           |      |              |
| cadastro da un          | idade com parte             | das    |               |                       |             |           |      |              |
| informações e           | com o status Ina            | ativo. |               |                       |             |           |      |              |
| Apenas a opção          | <b>Salvar</b> valida os car | mpos   |               |                       |             |           |      |              |
| obrigatórios e t        | torna a unidade             | Ativa  |               |                       |             |           |      |              |

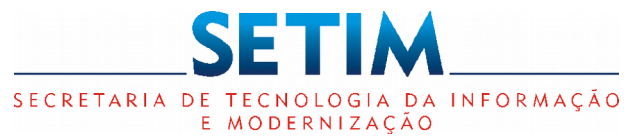

#### Cadastro de Unidade – Inserir – Adicionar Juízo

|                 |                             |                   |           |      |   | ▲ ⑦ ⑧                         |                                                                      |            |
|-----------------|-----------------------------|-------------------|-----------|------|---|-------------------------------|----------------------------------------------------------------------|------------|
|                 | Complemento Nome            | da Unidade<br>UF* | Cidade*   |      |   | JUÍZO<br>Comarca<br>Selecione | τ                                                                    |            |
| Telefone Princi | inal*                       | Telefone On       | Selecione | ٣    | _ | Selecione                     | Ţ                                                                    |            |
|                 |                             |                   |           |      |   | Magistrado                    |                                                                      |            |
|                 |                             |                   |           |      | ▼ |                               |                                                                      | Cidad      |
|                 |                             |                   |           |      |   |                               |                                                                      | Sel        |
| )               | Magistrado                  |                   |           | Ação |   |                               | 🖺 Confirmar 🛛 🖉 Fechar                                               | onal       |
|                 |                             |                   |           |      |   |                               |                                                                      |            |
|                 |                             |                   |           | li   |   |                               | Dicas                                                                |            |
| Pré-Ca          | adastro 🛛 🖺 Salvar 🖉 Fechar |                   |           |      |   |                               | Ao selecionar a Comarca e Juízo, c<br>não retorne o Nome do Magistra | aso<br>do, |

Poderá ser adicionado mais de um Juízo por unidade.

poderá ser preenchido.

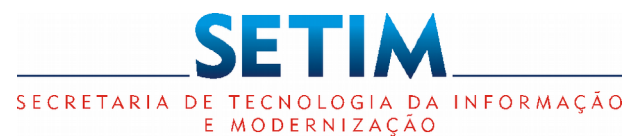

**Administrador NJR** 

Administrador Local

# SISTEMA JUSTIÇA RESTAURATIVA

#### Cadastro de Unidade - Editar

**()** Página inicial / Editar Unidade Editar Unidade Pré-Processual Código Nome da Unidade Complemento Nome da Unidade 01 Núcleo de Justica Restaurativa - Liberdade UF\* Endereço\* Bairro\* Cidade\* BA SALVADOR Travessa Marcelino, s/n Liberdade v CEP\* Telefone Principal\* Telefone Opcional 40327-670 (71)33124-204 Gestor da Unidade Bruno Leal Abreu Comarca Juízo Magistrado Ação ANA MARIA DOS SANTOS GUIMARÃES Salvador 6ª VSJE CRIMINAL (VESPERTINO) N 🛍 Excluir Salvador 5ª VSJE CRIMINAL (MATUTINO) MARIA FAUSTA CAJAHYBA ROCHA 1 Û Juízo Observação Editar Magistradas: 5ª Vara: Dra. Maria Fausta Cajahyba Rocha Juízo 6º Vara: Dra. Ana Maria dos Santos Guimarães Ø Fechar 🛓 Imprimir Imprimir Formulário de Cadastro

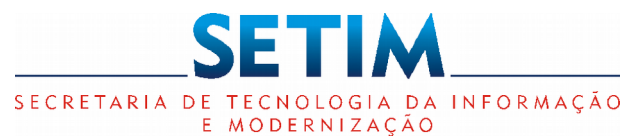

| Cadas              | tro de Unidad              | le – Editar Nome I          | Magistrado | Administrador NJR<br>Administrador Loc | t<br>al |
|--------------------|----------------------------|-----------------------------|------------|----------------------------------------|---------|
|                    |                            |                             |            |                                        |         |
|                    |                            |                             |            |                                        |         |
| ŧ                  |                            | Complemento Nome da Unidade |            | Juizo                                  |         |
| Restaurativa - Lib | berdade                    |                             |            | 11                                     | lade    |
|                    | Bairro*                    | UF* Cidade*                 |            | Comarca                                |         |
|                    | Liberdade                  | BA 🔻 SALVADOR               | •          | Salvador                               | •       |
| Telefo             | ne Principal*              | Telefone Opcional           |            | Juízo                                  | Cid     |
| (71)3              | 33124-204                  |                             |            | 6ª VSJE CRIMINAL (VESPERTINO)          | ▼ S     |
|                    |                            |                             |            | Magistrado                             | ona     |
|                    |                            |                             |            | ANA MARIA DOS SANTOS GUIMARAES         |         |
|                    |                            |                             |            |                                        |         |
|                    | Magistrado                 |                             | Ação       | 🖺 Confirmar 🛛 🖉 Fec                    | har     |
| RTINO)             | ANA MARIA DOS              | SANTOS GUIMARÃES            | 2          |                                        |         |
| 'INO)              | MARIA FAUSTA C             | AJAHYBA ROCHA               | e 1        |                                        |         |
|                    |                            |                             |            | As colosionar a anaão Editar cará      |         |
|                    |                            |                             |            | AU SEIECIOITAL A OPÇAU EUILAL, SETA    |         |
|                    |                            |                             |            | permitida apenas a edição do           |         |
|                    |                            |                             |            | Nome do Magistrado.                    |         |
|                    |                            |                             |            | C C                                    |         |
|                    |                            |                             | h          |                                        |         |
|                    | t Imprimir P Salvar Ø Fock | bar                         |            |                                        |         |
|                    |                            |                             |            |                                        |         |

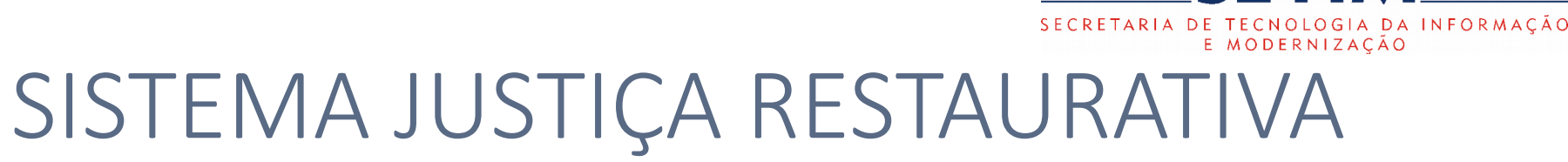

S

| Cadastro                | o de Unidade              | e – Imprin                            |                              | Administrador NJR<br>Administrador Local |                                                                                                    |                                                                                           |
|-------------------------|---------------------------|---------------------------------------|------------------------------|------------------------------------------|----------------------------------------------------------------------------------------------------|-------------------------------------------------------------------------------------------|
|                         |                           |                                       |                              | <b>↓</b> (                               | 8                                                                                                    |                                                                                           |
| Restaurativa - Liberdac | de<br>Bairro*             | Complemento Nome da Ur<br>UF*<br>BA v | idade<br>Cidade*<br>SALVADOR |                                          | CADASTRO DE UNIDADE DE ATRE<br>Pré-Processual: Não Nome da Unidade:<br>Complemento Nome da Unidade:<br>Endereço: Travessa Marcelino, s/n                                    | Nº 01                                                                                     |
| Telefone Pri            | incipal*                  | Telefone Op                           | cional                       |                                          | Bairro: Liberdade                                                                                                    | Cidade/Estado: Salvador/BA                                                                |
|                         | Magistrado                |                                       | Ą                            | 0                                        | Comarca: Salvador<br>Magistrado(s): Ana Maria dos Santos Guir<br>Gestor da Unidade: Bruno Leal Abreu<br>Observação: Magistradas:<br>E8 Vors-Dos Maria Foruta Colstavão Bash | marães, Maria Fausta Cajahyba Rocha                                                       |
| RTINO)                  | ANA MARIA DOS SA          | ANTOS GUIMARÃES                       |                              |                                          | 6º Vara: Dra. Ana Maria dos Santos Guima                                                                                                    | arães                                                                                     |
| NO)                     | MARIA FAUSTA CAJ          | JAHYBA ROCHA                          |                              |                                          | , de _<br><br>Juiz(a) de Direito                                                                                                    | de                                                                                        |
| ±۱                      | Imprimir 🖹 Salvar 🖉 Fecha | ar                                    |                              |                                          | Gestor da Unidade                                                                                                    | Núcleo de Justiça Restaurativa do 2º Grau<br>ss br - Telefone: (71) 3372-5529 / 3496-2900 |

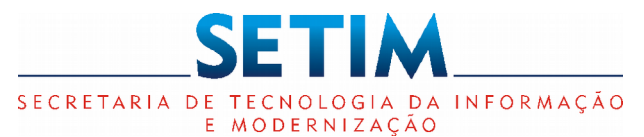

#### Configuração de Parâmetros da Unidade

Administrador Local

| Página inicial / Configuração Parâmetros                   |                                                           | • | ? | 0 |
|------------------------------------------------------------|-----------------------------------------------------------|---|---|---|
| Configuração Parâmetros                                    |                                                           |   |   |   |
| Prazo de Aceite do Conflito* (Dia) 🛛                       | Prazo Limite para Conclusão no NJR2 - Supervisor* (Dia) 🛛 |   |   |   |
| 7                                                          | 15                                                        |   |   |   |
| Prazo Limite para Conclusão no NJR2 - Facilitador* (Dia) 🛛 | Prazo Primeiro Pré-Círculo* (Dia) 🕜                       |   |   |   |
| 30                                                         | 30                                                        |   |   |   |
| Prazo Processos sem Movimentação* (Dia) 🕜                  | Prazo Devolução Carta Convite* (Hora) 🛛                   |   |   |   |
| 30                                                         | 72                                                        |   |   |   |
|                                                            | Salvar                                                    |   |   |   |
|                                                            | 🕁 Dicas                                                   |   |   |   |

Ao passar o mouse no símbolo da interrogação, é apresentada a descrição do parâmetro.

#### Cadastro de Perfil

Administrador NJR

SECRETARIA DE TECNOLOGIA DA INFORMAÇÃO E MODERNIZAÇÃO

| Página inicial / Perfil | ۹ 🕄 🔺                             |
|-------------------------|-----------------------------------|
| Perfil                  | <u>Adi</u> cionar<br>Perfil       |
|                         | $\mathbf{C}$                      |
| Nome do Perfil          | Ação                              |
| ADMINISTRADOR LOCAL     | <ul> <li></li></ul>               |
| ADMINISTRADOR NJR2      |                                   |
| CADASTRADOR             | <ul> <li> <i>ii</i> </li> </ul>   |
| FACILITADOR             | <u>▶</u> <u>∎</u> <u>Excl</u> uir |
| MAGISTRADO              | <ul> <li></li></ul>               |
| OFICIAL DE JUSTIÇA      | <ul> <li> <i>ii</i> </li> </ul>   |
| SUPERVISOR              |                                   |
|                         |                                   |
|                         | Editar                            |

Perfis que estarão disponíveis no Cadastro de Usuário para todas as Unidades.

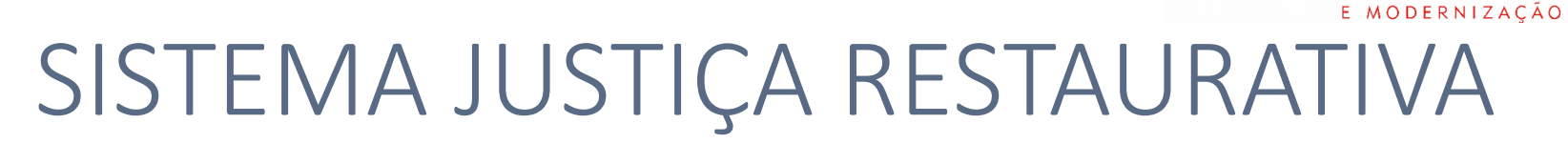

| Cadastro de Perfil – Incluir Perfil que         | e depende da Unidade                                                                                                    | rador NJR                                                               |
|-------------------------------------------------|----------------------------------------------------------------------------------------------------|-------------------------------------------------------------------------|
| Página inicial / Cadastro de Perfil             | 🌲 🤅                                                                                                    |                                                                         |
| Cadastro de Perfil<br>Perfil depende da Unidade |                                                                                                    | <ul> <li>Opção</li> <li>selecionada,</li> <li>serão listadas</li> </ul> |
| Nome do Perfil*                                 | Página Home*                                                                                                    | as permissões                                                           |
|                                                 | Selecione                                                                                                    | da Unidade.                                                             |
| Nome da Permissão                               | Descrição                                                                                                    |                                                                         |
| CARTA CONVITE - TRAMITAR                        | Permitir que um perfil gerencie o recebimento e a devolução das Cartas Convite de um Conflito.                            |                                                                         |
| CONFLITO - ACEITAR E RECUSAR                    | Permitir que um Conflito seja aceitado ou recusado por esse usuário, caso ele seja o<br>facilitador/mediador responsável. | Deverá ser                                                              |
| CONFLITO - ARQUIVAR                             | Permitir que um Conflito seja arquivado.                                                                                  | selecionada                                                             |
| CONFLITO - CADASTRAR                            | Permitir que o perfil possa cadastrar novos Conflitos.                                                                    | as permissões                                                           |
| CONFLITO - DETALHAR                             | Permitir a visualização de todas as informações de um Conflito já existente.                                              | que será                                                                |
| CONFLITO - EDITAR                               | Permitir a edição de todos os dados de um Conflito já cadastrado.                                                         | criado.                                                                 |
| CONFLITO - EDITAR DADOS DA PARTE                | Permitir a edição dos dados dos envolvidos do Conflito já cadastrado.                                                     |                                                                         |
| CONFLITO - EDITAR INFORMAÇÕES DO PROCESSO       | Permitir a edição dos dados processuais de um Conflito com um processo judicial associado.                                |                                                                         |
| CONFLITO - EDITAR STATUS                        | Permitir editar o Status do Conflito.                                                                                     |                                                                         |

SFT

SECRETARIA DE TECNOLOGIA DA INFORMAÇÃO

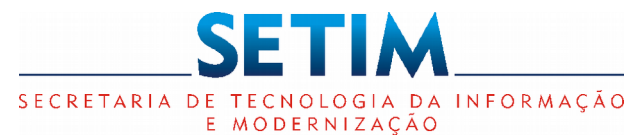

Administrador NJR

| Página inicial / Cadastro de Perfil                                              |                                                                                                    | 🐥 🕐 🔍                                           |
|----------------------------------------------------------------------------------|----------------------------------------------------------------------------------------------------|-------------------------------------------------|
| Cadastro de Perfil <ul> <li>Perfil depende da Unidade</li> </ul> Nome do Perfil* | Página Home*                                                                                         | Opção ná<br>seleciona<br>serão list<br>permissõ |
|                                                                                  | Selecione                                                                                            | não depe                                        |
| Nome da Permissão                                                                | Descrição                                                                                            |                                                 |
| COMARCA - ATIVAR E DESATIVAR                                                     | Permitir ativar ou desativar uma Comarca.                                                            |                                                 |
| COMARCA - PESQUISAR                                                              | Permitir pesquisar as Comarcas do sistema.                                                           |                                                 |
| GESTOR DE ACESSO                                                                 | Permitir cadastrar novos perfis e usuários com poder de administrador, que<br>possui essa permissão. | e são os usuários cujo perfil                   |
| NOTIFICAÇÃO - CONFIGURAR POR VARA                                                | Permitir configurar de quais Juízos um usuário com a permissão de GEST notificações.                 | OR_UNIDADE irá receber                          |
| PERFIL - PESQUISAR                                                               | Permitir pesquisar os perfis cadastrados no sistema.                                                 |                                                 |
| RELATORIO CONFLITO - EMITIR TODOS                                                | Permitir emitir o relatório de conflitos de todas as unidades.                                       |                                                 |
| RELATORIO CONFLITO - EMITIR UNIDADE ASSOCIADA                                    | Permitir emitir o Relatório de Conflitos da unidade associada                                        |                                                 |
| RELATORIO ESTATISTICO - EMITIR                                                   | Permitir emitir o Relatório Estatístico.                                                             |                                                 |
| UNIDADE - EDITAR_UNIDADE_TODAS                                                   | Permitir que o perfil possa editar os dados de todas as Unidades cadastra                            | das no sistema                                  |

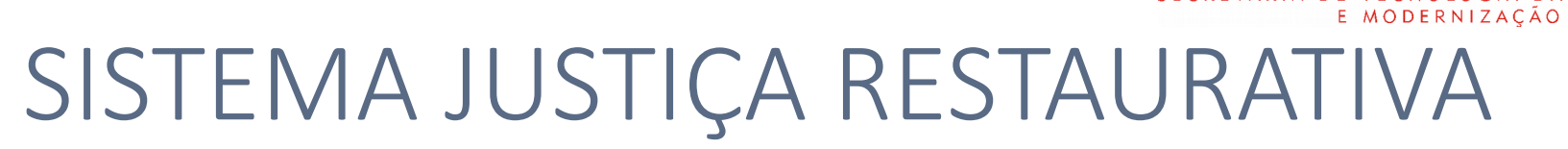

#### Cadastro de Usuário

Administrador NJR Administrador Local

SECRETARIA DE TECNOLOGIA DA INFORMAÇÃO

|         | Página inicial / Pesquisar Usuár           | io                          |                               |        | 🌲 😨 🚇                          |           |
|---------|--------------------------------------------|-----------------------------|-------------------------------|--------|--------------------------------|-----------|
|         | Pesquisar Usuário                          |                             |                               |        |                                |           |
|         | Unidade da Justiça Restaurativa            |                             | Perfil                        |        |                                | Pesquisar |
| Filtros | Núcleo de Justiça Restaurativa - Liberdade | T                           | SUPERVISOR                    |        | •                              | /·        |
| 111105  | Nome Usuário                               |                             |                               |        |                                | Incluir   |
|         | Justiça                                    |                             |                               |        |                                | <u>,</u>  |
|         |                                            |                             |                               |        | <b>▼</b> Filtrar <b>L</b> Novo |           |
|         |                                            |                             |                               |        |                                | Excluir   |
|         | Nome                                       | Perfil por Unidade          |                               | Status | Ação                           |           |
|         | JUSTIÇA RESTAURATIVA                       | Núcleo de Justiça Restaurat | tiva - Liberdade - SUPERVISOR | Ativo  |                                |           |
|         |                                            |                             |                               |        |                                | Ativar/   |
|         |                                            |                             |                               |        |                                | Desativar |
|         |                                            |                             |                               |        |                                | Usuário   |
|         |                                            |                             |                               |        | Edi                            | tar       |

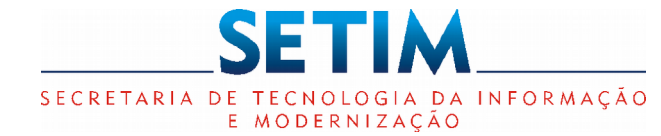

| Cadastro de Usuário                                                                                       | Administrador NJR<br>Administrador Loc | al                |                                                        |                                              |                             |
|----------------------------------------------------------------------------------------------------|----------------------------------------|-------------------|--------------------------------------------------------|----------------------------------------------|-----------------------------|
| Página inicial / Incluir                                                                                  | <sup>-</sup> Usuário                   |                   |                                                        | A 🕄 🤇                                        |                             |
| Incluir Usuário<br>Tipo de Usuário*<br>Interno O Externo<br>Login* Nome*<br>Perfil por Unidade<br>Unidade | Perfil                                 | E-mail*<br>Status | Telefone                                               | Telefone 2                                   | <u>Adi</u> cionar<br>Perfil |
| Cadastro para os usu<br>possuem login da rec                                                              | ários que<br>de TJBA.                  | Salvar Ø Fechar   | Ao informar o log<br>cadastrado, os da<br>para edição. | gin de um usuário já<br>dos serão carregados |                             |

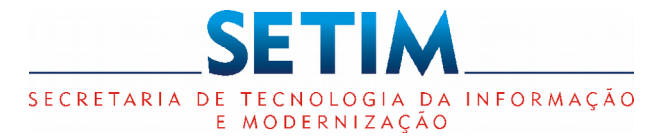

| adastr               | ro de Usuário –            |         | Adminis<br>Adminis | strador NJR<br>strador Loca    | al                            |                        |                           |
|----------------------|----------------------------|---------|--------------------|--------------------------------|-------------------------------|------------------------|---------------------------|
| Pá                   | ágina inicial / Incluir Us | suário  |                    |                                | 4                             | ? 8                    |                           |
| ncluir U             | suário                     |         |                    |                                |                               |                        |                           |
| po de Usu<br>Interno | iário*<br>⊛ Externo        |         |                    |                                |                               |                        |                           |
| PF*                  |                            | Nome*   | Sexo*              | Data                           | de Nascimento*                |                        |                           |
|                      |                            |         | Masculino Femin    | ino                            |                               | Ê                      |                           |
| stado Civil          | *                          | E-mail* | Telefone           | Telefone 2                     | RG                            |                        |                           |
| Selecione            | <b>v</b>                   |         |                    |                                |                               |                        |                           |
| :                    | Cidade                     | CEP     | Endereço           | Bairro                         | 0                             |                        |                           |
|                      | Selecione                  | ▼ -     |                    |                                |                               |                        |                           |
| erfil por            | Unidade                    |         |                    |                                |                               | •                      | <u>Adi</u> cior<br>Perfil |
| Jnidade              |                            | Perfil  | Status             |                                |                               | Ação                   |                           |
|                      |                            |         |                    | Dicas                          |                               |                        |                           |
|                      |                            | l       | Salvar Ø Fechar    | Ao informar o cadastrado, os o | CPF de um u<br>dados serão ca | suário já<br>arregados | 16                        |

para edição.

16

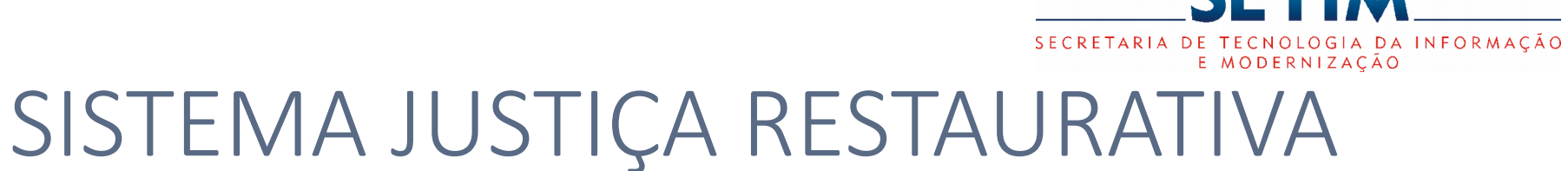

#### Cadastro de Usuário – Incluir Usuário - Adicionar Perfil

ADICIONAR PERFIL Unidade da Justiça Restaurativa\* Perfil\* FACILITADOR Núcleo de Justica Restaurativa - Liberdade v v Perfil Unidade Ação Núcleo de Justiça Restaurativa - Liberdade SUPERVISOR Ô E-mail\* Te 🖹 Confirmar Ø Fechar Selecionar o perfil e a unidade para associar ao usuário. O usuário pode ter mais de um perfil/ Status Acão unidade associado.

Administrador NJR

**Administrador Local** 

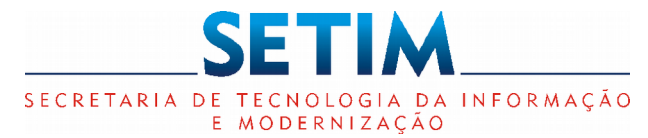

#### Cadastro de Usuário – Editar Usuário Interno

Administrador NJR Administrador Local

| ;ão usuário                                                                        |                               |            |          |            |                                |
|------------------------------------------------------------------------------------|-------------------------------|------------|----------|------------|--------------------------------|
| Editar Usuário<br>Tipo de Usuário*<br>Interno Externo<br>Login*<br>njrestaurativa1 | Nome*<br>JUSTIÇA RESTAURATIVA | E-mail*    | Telefone | Telefone 2 | <u>Adi</u> cionar<br>Perfil    |
| Unidade                                                                            |                               | Perfil     | Status   | C<br>Ação  | EXCI                           |
| Núcleo de Justiça Resta                                                            | urativa - Liberdade           | SUPERVISOR | Ativo    |            | Config<br>Notific<br>Superv    |
|                                                                                    |                               |            |          |            | Ativar/<br>Desativar<br>Perfil |

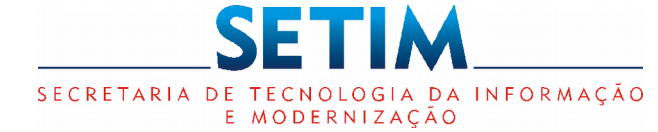

#### Cadastro de Usuário – Editar Usuário Externo

Administrador NJR Administrador Local

| Edição usuá             | ário                             |         |          |                                     |            |                     |                                       |                 |
|-------------------------|----------------------------------|---------|----------|-------------------------------------|------------|---------------------|---------------------------------------|-----------------|
| Editar Us               | suário                           |         |          |                                     |            |                     |                                       |                 |
| Tipo de Usua<br>Interno | <b>ário*</b><br>◉ Externo        |         |          |                                     |            |                     |                                       |                 |
| CPF*                    |                                  | Nome*   |          | Sexo*                               |            | Data de Nascimento* |                                       |                 |
| 111.111.111             | 1-11                             | teste   |          | Masculino <ul> <li>Femir</li> </ul> | ino        | 30/10/2018          | <b>#</b>                              | Adicionar       |
| Estado Civil            | *                                | E-mail* |          | Telefone                            | Telefone 2 | RG                  |                                       | Perfil          |
| Solteiro (a             | ) •                              | teste   |          |                                     |            |                     |                                       |                 |
| UF                      | Cidade                           |         | CEP      | Endereço                            |            | Bairro              |                                       |                 |
| •                       | Selecione                        | •       | -        |                                     |            |                     |                                       |                 |
|                         |                                  |         |          |                                     |            |                     | /                                     |                 |
| Perfil nor l            | Inidade                          |         |          |                                     |            |                     |                                       | Excluir Perfil  |
| Perin por (             | onidade                          |         |          |                                     |            |                     | •                                     |                 |
| Unidade                 |                                  |         |          | Perfil                              | Statu      | s                   | Ação                                  |                 |
| Núcleo de J             | Justiça Restaurativa - Liberdade | e       |          | SUPERVISOR                          | Ativo      |                     | Q .                                   | Configurar      |
|                         |                                  |         |          |                                     |            |                     |                                       | Notificações do |
|                         |                                  |         |          |                                     |            |                     |                                       | Supervisor      |
|                         |                                  |         | B Salvar | Ø Fechar                            |            |                     | A A A A A A A A A A A A A A A A A A A | ttivar/         |
|                         |                                  |         |          |                                     |            |                     |                                       | pesalivar       |

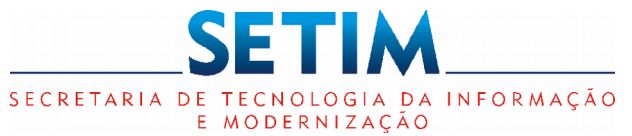

#### Cadastro de Usuário – Editar Usuário – Configurar Notificações do Supervisor

| Página inicial / Configuração do Usuário | ↓ ⑦ (                              |
|------------------------------------------|------------------------------------|
|                                          |                                    |
| Configurar Notificações                  |                                    |
| Juízos                                   | Juízos selecionados                |
| Adicionar 🕨                              | <ul> <li>Remover</li> </ul>        |
|                                          | 5ª VSJE CRIMINAL (MATUTINO)        |
|                                          | 6ª VSJE CRIMINAL (VESPERTINO)      |
|                                          |                                    |
|                                          |                                    |
|                                          |                                    |
| Selecionar Todos Selecionar Nenhum       | Selecionar Todos Selecionar Nenhum |
| 🕒 Salva                                  | ar 🖉 Fechar                        |

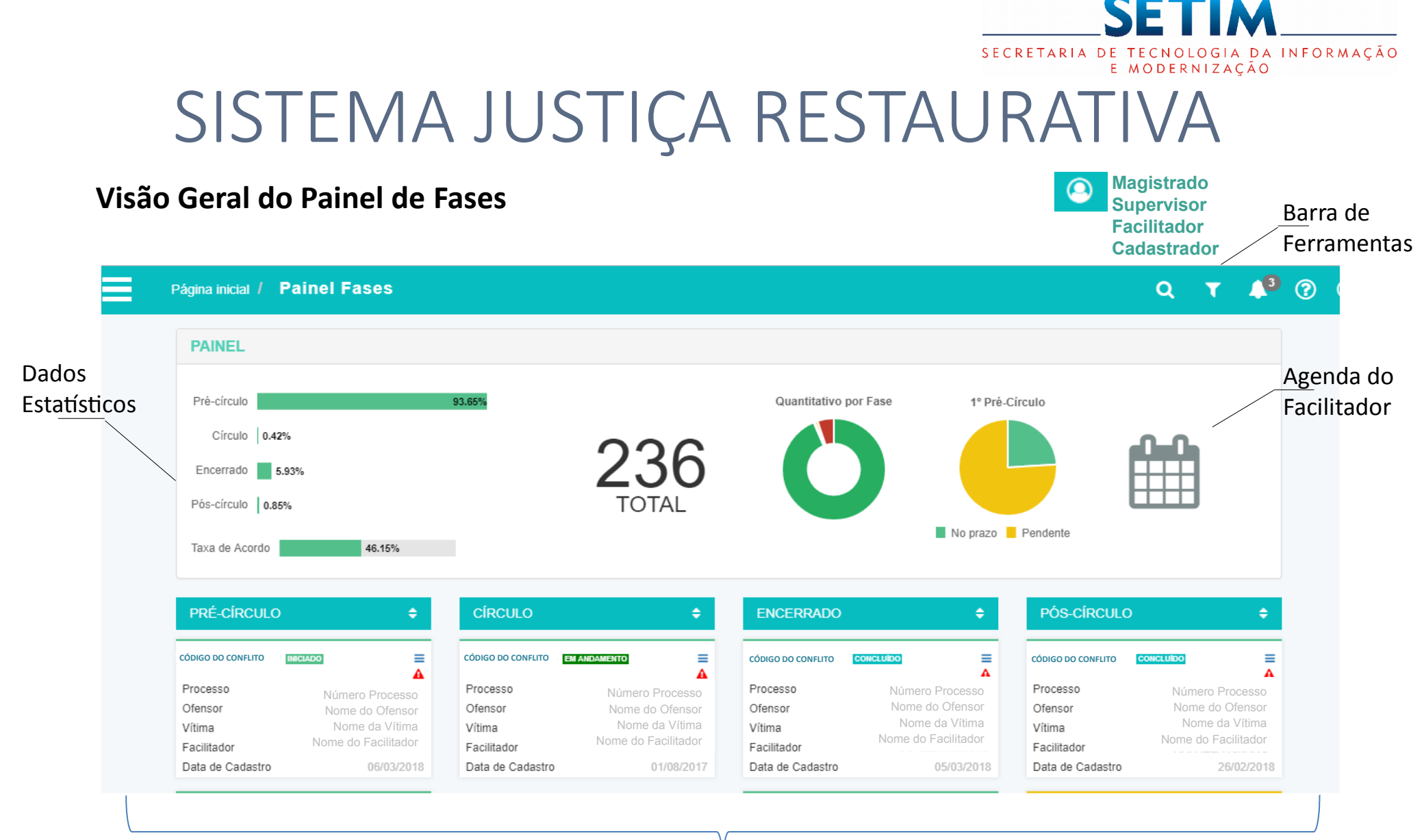

#### Conflitos listados por fase

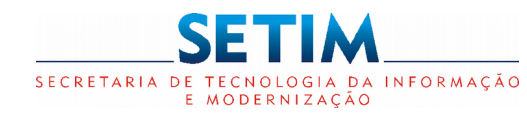

#### Painel de Fases - Barra de Ferramentas

Página inicial / Painel Fases

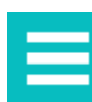

#### Ícone do Menu Principal

Configuração de Parâmetros, Conflito, Painel e Relatórios. As opções serão disponibilizadas de acordo com o perfil do usuário logado.

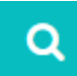

#### Ícone Pesquisa Genérica

Pesquisar o conflito utilizando qualquer informação do processo. Poderá realizar a pesquisa em qualquer local do sistema e será redirecionado para o Painel de Fases.

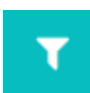

#### Icone Pesquisa Específica

Pesquisar utilizando filtro específico como: Tipo de Conflito, Data de Cadastro, Data da Ocorrência, Nº Processo Restaurativo, Nº Processo Judicial, Facilitador, Prioridade e Juízo. Também poderá realizar a pesquisa em gualquer local do sistema sendo redirecionado para o Painel de Fases.

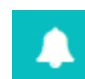

#### **Icone das Notificações**

Lista as notificações do usuário logado. Tipos de Notificações: Carta Convite, Processo Designado e Alertas.

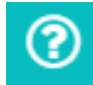

#### Ícone do Guia de Utilização do Sistema

Apresenta o Guia de Utilização do Sistema.

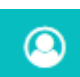

#### Ícone do Usuário

Identifica o usuário logado na aplicação. Disponibiliza as opções: Logout, Trocar Perfil, Configurações e Redefinir Senha (apenas para Usuários Externos). As opções serão disponibilizadas de acordo com o perfil do usuário logado. 22

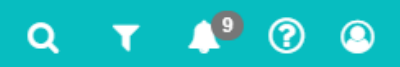

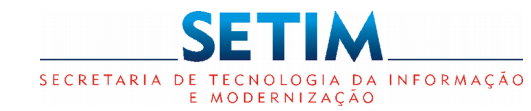

#### Magistrado Painel de Fases - Dados Estatísticos Supervisor **Facilitador** Cadastrador PAINEL Pré-círculo 93.65% Quantitativo por Fase 1º Pré-Círculo Círculo 0.42% 236 Encerrado 5.93% TOTAL Pós-círculo 0.85% No prazo Pendente Taxa de Acordo 46.15% Percentuais dos Conflitos por fase Total de Conflitos Quantitativo dos Percentuais dos Conflitos "No cadastrados, sem Conflitos por fase Percentual de acordos Prazo" para agendar o 1º Préconsiderar os Casos realizados, com base no Círculo, e "Pendentes" para o arquivados total de Conflitos 1º Pré-Círculo concluídos (Prazo para o 1º Pré-Círculo parametrizado por Unidade)

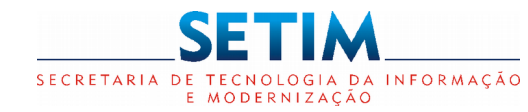

| Painel de Fases - Co                                  | nflito                                                                                      |                                                                                |                                        |                                                                                                    |
|-------------------------------------------------------|---------------------------------------------------------------------------------------------|--------------------------------------------------------------------------------|----------------------------------------|----------------------------------------------------------------------------------------------------|
| Código do Conflito na<br>Justiça Restaur <u>ativa</u> | Status do C<br>Possíveis st<br>Pender<br>Iniciado<br>Em ano<br>Conclu<br>Interro<br>Arquiva | Conflito.<br>catus:<br>nte de Aceitação<br>o<br>damento<br>ído<br>mpido<br>ado | N<br>Cr<br>d<br>d<br>·                 | <u>1e</u> nu de opções do<br>onflito disponibilizado<br>e acordo com o perfil<br>o usuário logado:<br>Aceite<br>Recusa |
| Dados do Conflito                                     | Processo                                                                                    | Número Processo                                                                | •                                      | Detalhar Conflito                                                                                                    |
|                                                       | Ofensor                                                                                     | Nome do Ofensor                                                                | •                                      | Movimentação                                                                                                    |
|                                                       | Vítima                                                                                      | Nome da Vítima                                                                 | •                                      | Excluir                                                                                                    |
|                                                       | Facilitador                                                                                 | Nome do Facilitador                                                            | Indica que o                           |                                                                                                    |
|                                                       | Data de Cadastro                                                                            | 09/11/2017                                                                     | Documeto de                            | 2                                                                                                    |
|                                                       |                                                                                             |                                                                                | Aceite do<br>Facilitador nã<br>anexado | o foi                                                                                                    |

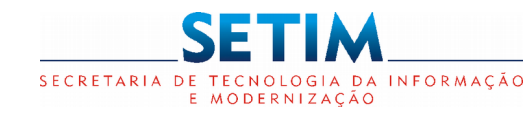

#### Supervisor **Cadastro do Conflito** Cadastrador Página inicial / Cadastro de Conflito Q Menu de opções do conflito Processo Vinculado 1 N° Processo Judicial Data do Despacho Data do Cadastro\* Prazo de Conclusão Data de Conclusão Q Ê 19/02/2018 Ê Comarca Juízo Magistrado Informar o Data limite para número do 2 Conflito conclusão do processo processo na Prioridade\* Data de Ocorrência do Conflito\* Unidade da Justica Restaurativa\* N° Processo Restaurativo Reincidente judicial e 雦 Justica Núcleo de Justica Restaurativa - Liberdade Selecione clicar na lupa Restaurativa. Tipo de Relação Interpessoal Relação entre as Partes?\* para realizar Sim Não Calculada com Selecione a busca dos base na Data de dados do Descrição\* Cadastro + Prazo processo de Conclusão (dias) informado no despacho do Juiz Dicas O sistema retorna os dados do

Não havendo processo judicial iniciar o preenchimento a partir do item 2

processo da base unificada dos processos (UNIJUD)

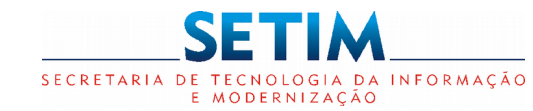

#### Cadastro do Conflito

Supervisor Cadastrador

| / Cadastro de Co     | onflito     |            |          | Q T                                      |
|----------------------|-------------|------------|----------|------------------------------------------|
| 3 Tipo de Conf       | flito (CNJ) |            |          |                                          |
| Descrição            |             | Principal* |          | Ação Adicionar<br>Tipo do                |
| 4 Envolvido          |             |            |          | Conflito                                 |
| Tipo*                | Nome*       | Endereço   | Telefone | Ação Adicionar<br>Envolvido              |
| 5 Facilitador        |             |            |          | Selecionar o<br>Facilitador<br>Designado |
| Nome                 | Data Início | Con        | nentário | Ação                                     |
| 6 Documento          |             |            |          |                                          |
| Tipo Anexo Selecione | ¥           |            |          | Adicionar                                |
| Extensão             | Nome        | Tipo Anexo | Origem   | Ação Documento                           |

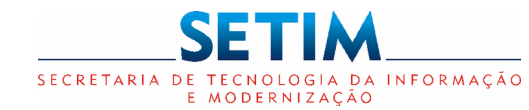

#### Cadastro do Conflito - Adicionar Tipo do Conflito

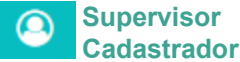

| / Cadastro de Co | nflito                           |   | Q 1                        |
|------------------|----------------------------------|---|----------------------------|
| 3 Tipo de Cont   | flito (CNJ)                      |   |                            |
| Descrição        | Principal*                       |   | Ação                       |
| $\frown$         |                                  |   |                            |
| lastro de Confl  | ito                              |   |                            |
|                  | SELECIONE O ASSUNTO              |   |                            |
|                  | Assunto                          |   |                            |
|                  | DIREITO PENAL                    | • | Selecionar até o último    |
|                  | Assunto de DIREITO PENAL         |   | nível da árvore de Assunto |
|                  | Crimes contra a Honra            | • | CNJ, e clicar em OK        |
| Conflito (CNJ)   | Assunto de Crimes contra a Honra |   |                            |
|                  | Calúnia                          | • |                            |
|                  | 🖺 Ok 🖉 Cancelar                  |   |                            |
|                  |                                  |   |                            |
|                  |                                  |   |                            |

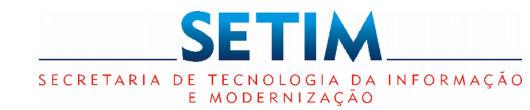

Cadastrador

### SISTEMA JUSTIÇA RESTAURATIVA

#### Cadastro do Conflito - Adicionar Envolvido

| 4 Envolvido               |           |          |                    |          | Fa                   | cilitador |
|---------------------------|-----------|----------|--------------------|----------|----------------------|-----------|
| Tipo*                     | Nome*     | Endereço | Telef              | one      |                      | Ação      |
| ENVOLVIDO                 |           |          |                    |          |                      | 1         |
| Тіро                      | CPF       |          | Data de Nascimento |          | Estado Civil         |           |
| Selecione                 | ▼         |          |                    | Ê        | Selecione v          |           |
| Nome Completo             |           |          | Profissão          |          | Email                | Dados do  |
| Endereço                  |           | Complem  | ento               |          | Bairro               | Envolvido |
| Estado                    | Cidade    | CEP      |                    | Telefone | Telefone 2           |           |
| Selecione                 | Selecione | • -      |                    |          |                      |           |
| Consentido<br>◎ Sim ◎ Não |           |          |                    |          |                      |           |
|                           |           |          |                    |          | Confirmar O Cancelar |           |

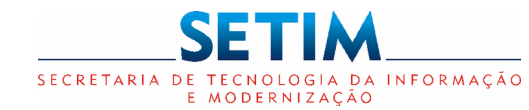

Cadastrador

### SISTEMA JUSTIÇA RESTAURATIVA

#### Cadastro do Conflito - Facilitador Responsável

| 5 Facilitador | r           |                                                                                                    |                                       |
|---------------|-------------|----------------------------------------------------------------------------------------------------|---------------------------------------|
| Nome          | Data Início | Comentário                                                                                                    | Ação                                  |
|               |             | FACILITADOR     Nome do Facilitador*     Selecione     Comentário     Comentário     Image: Confirmar     Image: Confirmar | Selecionar o Facilitador<br>designado |

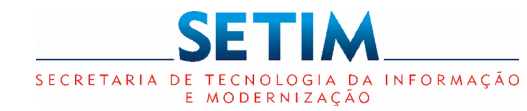

Cadastrador

### SISTEMA JUSTIÇA RESTAURATIVA

#### **Cadastro do Conflito - Adicionar Documento**

Declaração de Interrupção;

Termo de Desconsentimento;

Termo de Procedimento Restaurativo com Acordo;

Termo de Procedimento Restaurativo sem Acordo;

Termo de Procedimento Restaurativo por Desconsentimento;

Termo de Consentimento;

٠

٠

٠

٠

٠

٠

٠

Outros

| 6 Documento                                                                                                    |                                                        |            |                                               |                                     |
|----------------------------------------------------------------------------------------------------|--------------------------------------------------------|------------|-----------------------------------------------|-------------------------------------|
| Tipo Anexo                                                                                                    |                                                        |            |                                               |                                     |
| Selecione                                                                                                    | • •                                                    |            |                                               |                                     |
| Extensão                                                                                                    | Nome                                                   | Tipo Anexo | Origem                                        | Ação                                |
| <ol> <li>1º Selecionar o Tip</li> <li>Opções disponíveis</li> <li>Acordo Homol</li> <li>Carta Convite;</li> <li>Declaração de</li> </ol> | o do Documento<br>s:<br>ogado;<br>Cadastro;<br>Aceite: |            | 2º Clicar em Ad<br>para seleção do<br>anexado | icionar Documento,<br>arquivo a ser |

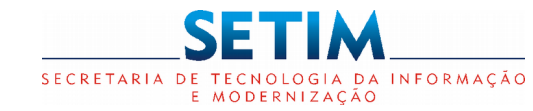

#### Cadastro do Conflito - Declaração de Cadastro

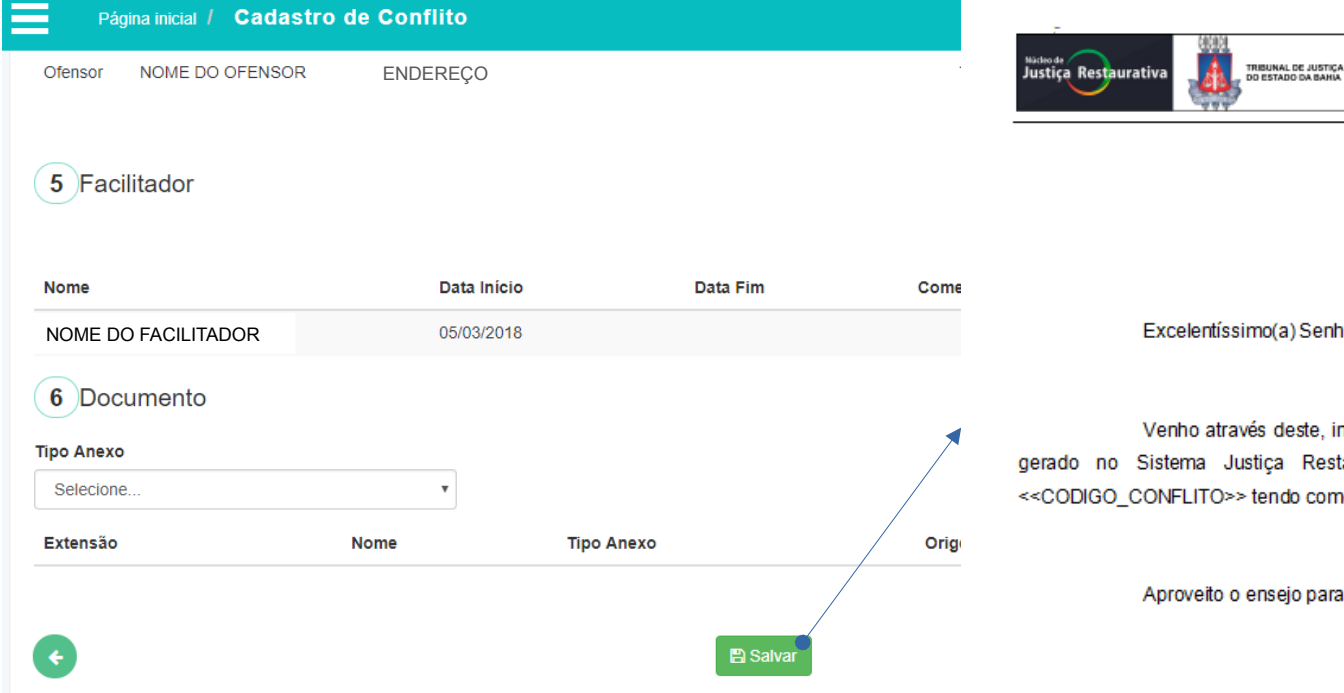

Ao salvar o conflito uma Declaração de Cadastro é gerada

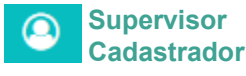

<<NOME UNIDADE>> <<COMPLEMENTO\_UNIDADE>>

<<CIDADE>>, <<DIA>> de <<MÊS>> de <<ANO>>,

Excelentíssimo(a) Senhor(a) Juiz(a),

Venho através deste, informar que o processo nº <<NUMERO PROCESSO>> foi gerado no Sistema Justiça Restaurativa no dia de hoje, sendo tombado sob nº <<CODIGO\_CONFLITO>> tendo como facilitador(a) responsável <<NOME\_FACILITADOR>>.

Aproveito o ensejo para renovar os protestos de elevada estima e consideração.

<<NOME FACILITADOR>>

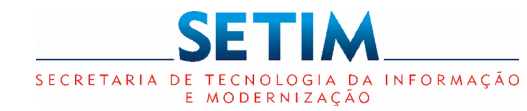

#### Cadastro do Conflito - Notificação para o Facilitador Designado

**Facilitador** 

| Página inicial / Paine           | el Fases                             |                                                                  | Q T 🔎 🛽                                                                                                    |
|----------------------------------|--------------------------------------|------------------------------------------------------------------|----------------------------------------------------------------------------------------------------|
| PAINEI                           |                                      |                                                                  | Notificações                                                                                                    |
|                                  |                                      |                                                                  | Carta Convite 17                                                                                                    |
| Pré-círculo                      | 97.14%                               | 1º Pré-Círculo                                                   | Processo Designado                                                                                                    |
| Círculo 0%<br>Encerrado 2.86%    | 35                                   |                                                                  | Você foi designado para o processo<br>cóbigo do confluto<br>26/02/2018 10:55                                                                                                |
| Pós-círculo 0%<br>Taxa de Acordo | 100.0%                               | No prazo Pendente                                                | código do conflito - O Conflito designado para<br>o facilitador NOME FACILITADOR excedeu o<br>prazo de aceite. Favor atualizar o status do<br>Conflito.<br>26/02/2018 02:00 |
| PRÉ-CÍRCULO                      | ♦ CÍRCULO                            | ERRADO 🔶                                                         | PÓS-CÍRCULO 🗘                                                                                                    |
|                                  | O Facilitador recebe a notificação • | Processo Desig                                                   | gnado                                                                                                    |
| $\bigcirc$                       | informando a designação do conflito  | Você foi designado par<br>código do conflito<br>26/02/2018 10:55 | ra o processo X<br>Detalhar Conflito Notificaçã                                                                                                    |
| 💥 Dicas                          |                                      | CÓDIGO DO CONFLITO - C                                           | Co Time Line da lista                                                                                                    |
| Clicando na r                    | notificação ou na opção              |                                                                  |                                                                                                    |

**Detalhar Conflito**, as informações do processão serão apresentadas

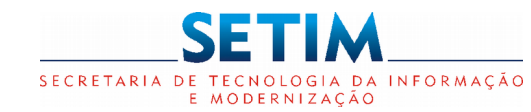

Facilitador

### SISTEMA JUSTIÇA RESTAURATIVA

#### Cadastro do Conflito - Aceite/Recusa

| Página inicial | <ol> <li>Cadastro de Conflito         <ol> <li>Cadastro de Conflito</li> <li>Processo Vinculado</li> <li>N° Processo Judicial Número Process</li> <li>Data de Conclusão : 27/04/2018</li> <li>Magistrado : Nome Magistrado</li> <li>Conflito</li> <li>Prioridade : Não se aplica</li> <li>N° Processo Restaurativa Reincidente :</li> <li>Descrição* : Ocorreu uma discussão entre or</li> <li>Tipo de Conflito (CNJ)</li> </ol> </li> </ol> | SO Data do Despacho : 31/01/<br>Comarca : SALVADOR<br>Data de Ocorrência do Conflito* : 16/08/2<br>Tipo de Relação Interpess<br>os vizinhos | 2018<br>Juízo : 5° VS<br>2016<br>coal : | CÓDIGO D<br>Data do Cadastro <sup>*</sup> : 26/02/2018<br>SJE CRIMINAL (MATUTINO)<br>Unidade da Justiça Restaurativa <sup>*</sup> : Núcleo<br>Liberdade | O CONFLITO<br>Prazo de Conclusão<br>o de Justiça Restaurativa | Q<br>Time<br>Movir<br>Exclu | Line<br>mentação<br>iir | Opções<br>disponibilizadas<br>de acordo com<br>o perfil do<br>usuário logado |
|----------------|----------------------------------------------------------------------------------------------------|----------------------------------------------------------------------------------------------------|-----------------------------------------|----------------------------------------------------------------------------------------------------|---------------------------------------------------------------|-----------------------------|-------------------------|------------------------------------------------------------------------------|
|                | Descrição                                                                                                    |                                                                                                    |                                         | Indicador                                                                                                    |                                                               |                             |                         |                                                                              |
|                | 4 Envolvido     Tipo* Nome*                                                                                                    | Endereço                                                                                                    |                                         | Telefone                                                                                                    | Consentido A                                                  | ção                         |                         |                                                                              |

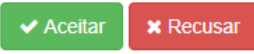

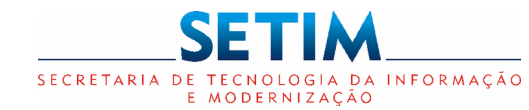

| Cadastro d   | ao Conflito -                                    | - Aceite/Recusa                               |            |                                                | E                      | acilitador | r  |              |
|--------------|--------------------------------------------------|-----------------------------------------------|------------|------------------------------------------------|------------------------|------------|----|--------------|
| Página inic  | cial / Cadastro de                               | Conflito                                      |            |                                                |                        | Q          | T  | <b>1</b> 3 ( |
| 5 Fa         | acilitador                                       |                                               |            |                                                |                        |            |    |              |
| Nome         |                                                  | Data Iníci                                    | 0          | Data Fim                                       | Comentário             |            |    |              |
| Nome         | e Facilitador                                    | 05/03/201                                     | 8          |                                                | saddsa                 |            |    |              |
| 6 Do         | ocumento                                         |                                               |            |                                                |                        |            |    |              |
| Extensã      | ăo                                               | Nome                                          | Tipo Anexo |                                                | Origem                 |            |    |              |
| tar para o   |                                                  | Aceitar ou Recusar                            |            | IMPRIMI                                        |                        |            | Op | ção de       |
| nel de Fases | desig                                            | nação do Conflito;                            |            |                                                |                        |            | Im | pressão      |
|              | Dicas                                            |                                               |            | <ul> <li>Detalhar</li> <li>Declaraç</li> </ul> | zão de Aceite          |            |    |              |
|              | As opções Ace                                    | ite e Recusa                                  |            | 🖉 🔘 Declaraç                                   | ção de Cadastro        |            |    |              |
|              | estão disponív<br>Painel de Fases<br>demonstrado | eis também no<br>s, conforme será<br>a seguir |            |                                                | 🔒 Imprimir 🖉 Ø Cancela |            |    |              |

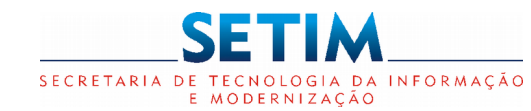

#### Painel de Fases - Aceite/Recusa do Conflito

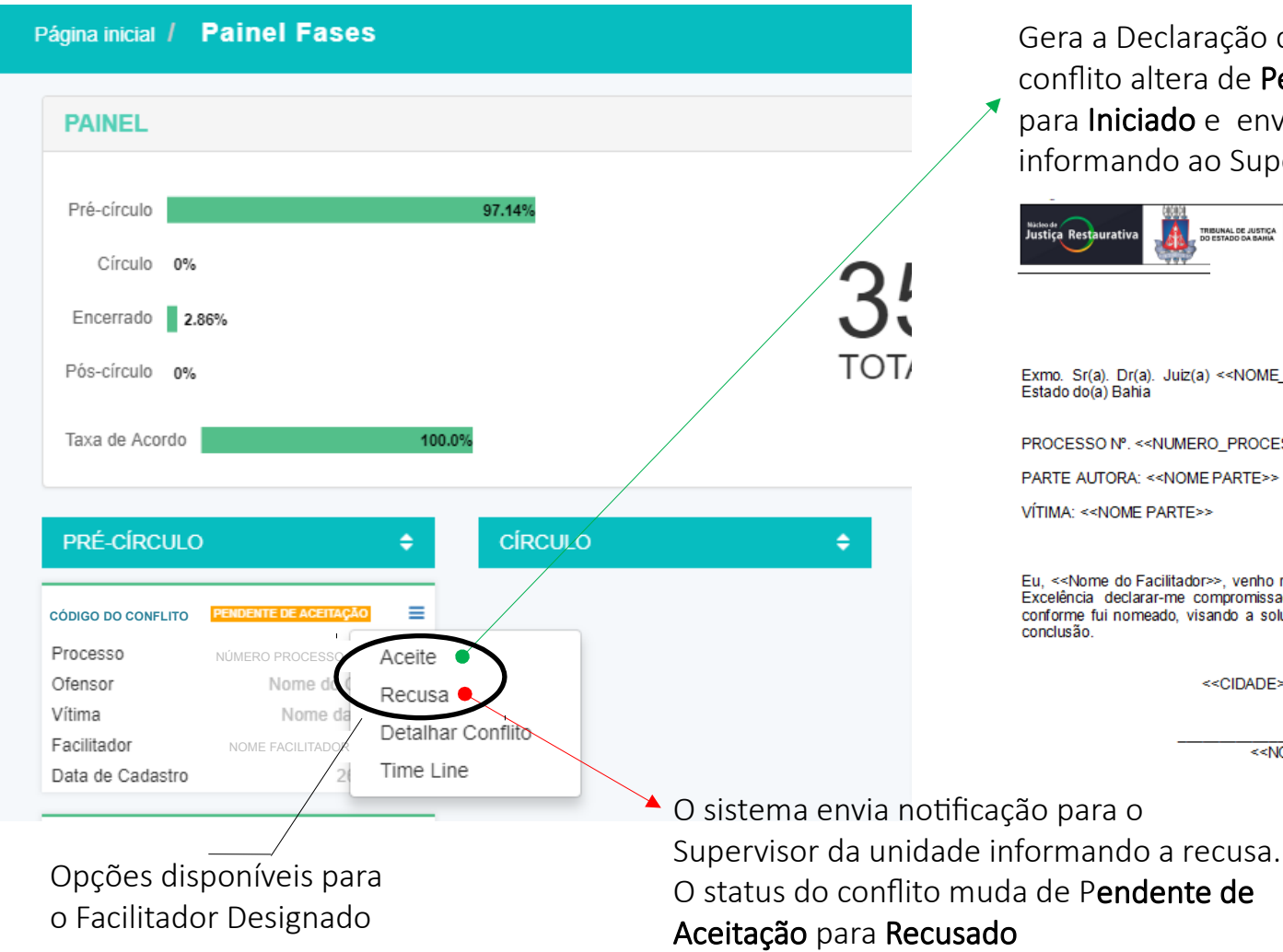

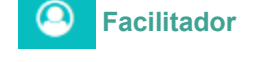

Gera a Declaração de Aceite, o status do conflito altera de Pendente de Aceitação para Iniciado e envia notificação informando ao Supervisor da unidade.

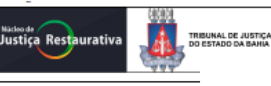

<<NOME\_UNIDADE>> <<COMPLEMENTO\_UNIDADE>>

Exmo, Sr(a), Dr(a), Juiz(a) <<NOME MAGISTRADO>> de direito da <<NOME JUIZO>> do Estado do(a) Bahia

PROCESSO №. <<NUMERO PROCESSO JUDICIAL>>

PARTE AUTORA: <<NOME PARTE>>

VÍTIMA: <<NOME PARTE>>

Eu. <<Nome do Facilitador>>, venho respeitosamente em atendimento ao chamado de Vossa Excelência declarar-me compromissado para realizar as práticas de Justica Restaurativa, conforme fui nomeado, visando a solução do conflito, respeitando o prazo designado para a conclusão.

<<CIDADE>>, <<DIA>> de <<MÊS>> de <<ANO>>,

<<NOME\_FACILITADOR>> Facilitador(a)

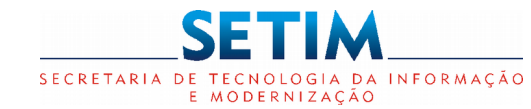

### SISTEMA JUSTIÇA RESTAURATIVA

#### Painel de Fases – Movimentação do Conflito

Página inicial / Dados do Processo Q 52578 Processo Restaurativo Processo Judicial Data da ocorrência Facilitador 22/11/2017 Número do Conflito Número Processo Nome Facilitador Vítima Ofensor Status Tipo AMEAÇA EM ANDAMENTO Nome Vítima Nome Ofensor N٥ Movimentação do Processo Data Movimentado por Anexo / Anotação 12 Círculo Realizado em 23/07/2018 12:21 18/10/2018 Nome Usuário 11 Círculo Agendado para 23/07/2018 12:21 18/10/2018 Nome Usuário 10 Pré-Círculo Realizado em 17/07/2018 11:56 18/10/2018 Nome Usuário Pré-Círculo Agendado para 17/07/2018 11:56 9 18/10/2018 Nome Usuário 8 Pré-Círculo Realizado em 16/07/2018 13:49 18/10/2018 Nome Usuário referente ao Pré-Círculo em 17/07/2018 Carta Convite para Nome da parte 18/10/2018 7 Nome Usuário Exibir 11:56 EMITIDA Anexo Nome Usuário 6 Pré-Círculo Agendado para 17/07/2018 11:56 18/10/2018 Nome Usuário 8 5 Pré-Círculo Realizado em 16/07/2018 13:49 18/10/2018 Nome Usuário Pré-Círculo Agendado para 16/07/2018 13:49 4 18/10/2018 3 Anotação - Agendado o encontro 18/10/2018 Nome Usuário 8 - i Exibir Processo Restaurativa Aceito pelo Facilitador 2 18/10/2018 Nome Usuário Anotação Processo Restaurativa Designado para Antônio Jorge 16/10/2018 8 1 Nome Usuário

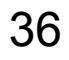

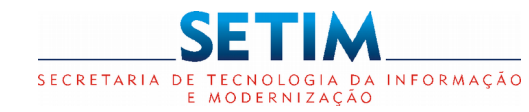

#### Supervisor **Timeline do Conflito** 0 Opções Facilitador disponibilizadas Página inicial / Time-Line Q 1294 de acordo com o perfil do DADOS DO CONFLITO = usuário logado Processo Restaurativa Processo Judicial Data da ocorrência Facilitador 16/08/2016 NÚMERO PROCESSO NOME DO FACILITADOR CÓDIGO CONFLITO Tipo Vítima Ofensor Status POSSE DE DROGAS PARA CONSUMO NOME DA VÍTIMA NOME DO OFENSOR INICIADO PESSOAL Dados do Conflito CADASTRAR EVENTO . Selecione... v Cadastrar Ø Fechar Adicionar Evento **Opções:** Encontro Voltar para o ٠ Anotação Painel de Fases

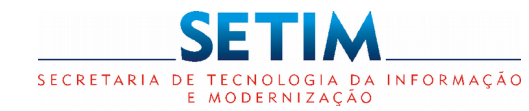

Facilitador Cadastrador

### SISTEMA JUSTIÇA RESTAURATIVA

#### **Timeline do Conflito - Cadastrar Encontro**

|    | ADASTRAR EVENTO    |  |
|----|--------------------|--|
|    | Encontro 🔻         |  |
| 50 | Cadastrar Ø Fechar |  |
| 1  | DIFLSON SANDE      |  |

|      |                                        |             |                     |                  |          | _         |
|------|----------------------------------------|-------------|---------------------|------------------|----------|-----------|
|      | INCLUIR ENCONTRO<br>CÓDIGO DO CONFLITO |             |                     |                  |          |           |
| -LI  | Facilitador                            | Tipo de Enc | ontro               | Data do Encontro |          |           |
| iva  | NOME DO FACILITADOR                    | Pré-Círcul  | • •                 |                  |          |           |
|      | Tipo da Parte                          |             |                     |                  |          |           |
| S P/ | Vítima                                 | Ŧ           |                     |                  |          |           |
|      | ENVOLVIDOS                             |             |                     |                  |          |           |
|      |                                        |             |                     |                  | •        | Adiaianan |
|      | Nome                                   | Contato Da  | ita Status da Carta | Consentido       | Ação     | Adicionar |
|      | Status do Encontro                     |             |                     |                  | _        | Envolvido |
|      | Agendado                               | Ŧ           |                     |                  | _        |           |
|      |                                        |             |                     |                  |          |           |
|      | Anotação                               |             |                     |                  | _        |           |
|      |                                        |             |                     |                  |          |           |
|      | ANOTAÇÕES                              |             |                     |                  | _        |           |
|      | Anotação                               | Data/Hora   | Usuário             | Ação             |          |           |
|      | DOCUMENTOS ANEXOS                      |             |                     |                  |          |           |
|      | Selecione                              | •           |                     |                  |          | Adicionar |
| I    | Extensão                               | Nome        |                     |                  | Acão     | Documento |
| I    | Litensau                               | Nome        | TIPO ATIEXO         |                  | Açau     | Documento |
|      |                                        |             |                     |                  |          |           |
|      |                                        |             |                     | 🖹 Salvar         | Ø Fechar |           |
|      |                                        |             |                     |                  |          | 20        |

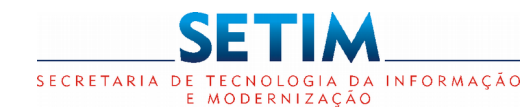

Facilitador

### SISTEMA JUSTIÇA RESTAURATIVA

Timeline do Conflito - Cadastrar Encontro - Selecionar Envolvido

| INCLUIR ENCONTRO    |             |                     |                  |          | Cadastrador                       |
|---------------------|-------------|---------------------|------------------|----------|-----------------------------------|
| CÓDIGO DO CONFLITO  |             |                     |                  |          | Selecionar o envolvido e o tipo d |
| Facilitador         | Tipo de End | contro              | Data do Encontro |          | contato utilizado:                |
| NOME DO FACILITADOR | Pré-Círcu   | lo                  |                  |          | Carta Convite                     |
| Tipo da Parte       |             |                     |                  |          | Último Encontro                   |
| Vitima              | •           |                     |                  |          | Telefone                          |
| ENVOLVIDOS          |             |                     |                  |          | • F-mail                          |
| Nome                | Contato D   | ata Status da Carta | Consentido       | Ação     | ~                                 |
| Status do Encontro  |             |                     |                  |          |                                   |
| Agendado            | v           |                     |                  |          | ENVOLVIDO                         |
|                     |             |                     |                  |          | 1                                 |
| Anotação            |             |                     |                  |          | Nome                              |
|                     |             |                     |                  |          | Colosiano                         |
| ANOTAÇÕES           |             |                     |                  |          | Selecione                         |
| Anotação            | Data/Hora   | Usuário             | Ação             |          | Tipo de Contato                   |
| DOCUMENTOS ANEXOS   |             |                     |                  |          | Selecione                         |
| Selecione           | *           |                     |                  |          | Selecione                         |
|                     |             |                     |                  |          |                                   |
| Extensao            | Nome        | l ipo Anexo         |                  | Açao     |                                   |
|                     |             |                     |                  |          |                                   |
|                     |             |                     | 🖺 Salvar         | Ø Fechar |                                   |

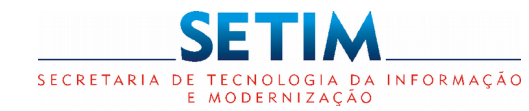

Facilitador

### SISTEMA JUSTIÇA RESTAURATIVA

Timeline do Conflito - Cadastrar Encontro - Editar Dados Cadastrais do Envolvido

| INCLUIR ENCONTRO<br>CÓDIGO DO CONFLITO |                  |                          |                |           |          |                  |          | Y        | Dicas        |             | Cadastrador      |
|----------------------------------------|------------------|--------------------------|----------------|-----------|----------|------------------|----------|----------|--------------|-------------|------------------|
| Facilitador                            | Тіро с           | e Encontro               |                | Data do   | Encontro |                  |          | Oc       | Termos de l  | Con         | contimento       |
| NOME DO FACILITADOR                    | Pré              | -Círculo                 | ,              | 02/03/2   | 2018     | 17:30            |          | 03       |              | con<br>nti  | monto nodom      |
| Tipo da Parte                          |                  |                          |                |           |          |                  |          | e/t      | aprados ati  | ravé        | a lista dos      |
| Ofensor                                | •                |                          |                |           |          |                  |          | 201      | volvidos tar | nto         | no Cadastro      |
| ENVOLVIDOS                             |                  |                          |                |           |          |                  |          | do       | Conflita au  | itu<br>iant | no Cadastro      |
|                                        |                  |                          |                |           |          | •                |          | do<br>do | Encontro     | am          |                  |
| Nome                                   | Contato          |                          | Data Status da | Carta Con | sentido  | Ação             |          | uu       | Lincolitio   |             |                  |
| Statue do Encontro                     | it<br>Ji<br>Ofer | isor                     | CF<br>•        | F<br>     |          | Data de Nascimer | nto 🏥    | Estado C | Sivil        | •           |                  |
| Clicando no Nome do                    | Nome             | Completo<br>e do Ofensor |                |           |          | Profissão        |          | Email    |              |             |                  |
| Envolvido os dados                     | Ender            | ço                       |                |           | Comple   | emento           |          | Bairro   |              |             |                  |
| noderão ser editados                   | Estado           | )                        | Cidade         |           | CEP      |                  | Telefone |          | Telefone 2   |             | Gerar Termo de   |
|                                        |                  | •                        |                | •         | -        |                  | (55)5555 | 55-5555  |              | 21          | Consentimento/   |
|                                        | Conse<br>⊛ Sim   | ntido<br>◎ Não           |                |           |          |                  |          |          |              |             | Desconsentimento |

B Salvar

O Cancelar

Gerar Termo de Consentimento

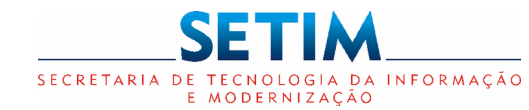

| Timeline do Con                       | flito - Cadast                 | rar Encontro         | - Opções                       | Disponibiliz | adas Supervisor<br>Facilitador<br>Cadastrador |
|---------------------------------------|--------------------------------|----------------------|--------------------------------|--------------|-----------------------------------------------|
| EDITAR ENCONTRO<br>CÓDIGO DO CONFLITO |                                |                      |                                |              | <u>Gera</u> r Termo de                        |
| Facilitador<br>NOME DO FACILITADOR    | Tipo de Encontr<br>Pré-Círculo | 0                    | Data do Encontro<br>02/03/2018 | 17:30        | / Consentimento/<br>Desconsentimento          |
| Tipo da Parte<br>Ofensor              | v                              |                      |                                |              |                                               |
| ENVOLVIDOS                            |                                |                      |                                | <b>(</b>     | <u>Remover Envolvido</u>                      |
| Nome                                  | Contato                        | Data Status da Carta | Consentido                     | Ação         | do encontro                                   |
| Nome do Ofensor                       | Carta Convite Emitida          | 02/03/2018           | Sim ONão                       |              |                                               |
| Status do Encontro                    |                                |                      |                                |              | Editar Tipo de Contato                        |
| Agendado<br>Anotação                  | T                              |                      |                                |              | Gerar Carta Convite                           |
|                                       |                                |                      |                                |              |                                               |
|                                       |                                |                      |                                |              |                                               |
|                                       |                                |                      |                                |              | <u>Infor</u> mar                              |
|                                       |                                |                      |                                |              | Consentimento ou                              |
|                                       |                                |                      |                                |              | do Envolvido                                  |

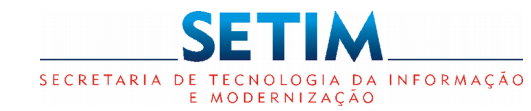

### SISTEMA JUSTIÇA RESTAURATIVA

#### Timeline do Conflito - Cadastrar Encontro - Gerar Termo de Consentimento

|                     |                       |                      |                  |       | e consentiment                                                                                                    | Facilitador                                                                                                    |
|---------------------|-----------------------|----------------------|------------------|-------|----------------------------------------------------------------------------------------------------|----------------------------------------------------------------------------------------------------|
| EDITAR ENCONTRO     |                       |                      |                  |       |                                                                                                    | Cadastrador                                                                                                    |
| CÓDIGO DO CONFLITO  |                       |                      |                  |       | Justica Restaurativa                                                                                                    | < <nome_unidade>&gt;<br/>&lt;<complemento_unidade>&gt;</complemento_unidade></nome_unidade>                                                                                      |
| Facilitador         | Tipo de Encontro      |                      | Data do Encontro |       |                                                                                                    |                                                                                                    |
| NOME DO FACILITADOR | Pré-Círculo           | *                    | 02/03/2018       | 17:30 |                                                                                                    |                                                                                                    |
| Tipo da Parte       |                       |                      |                  |       | TERMO DE                                                                                                    | CONSENTIMENTO                                                                                                    |
| Ofensor             | Ŧ                     |                      |                  |       | Eu,< <nome da="" parte="">&gt;, esta</nome>                                                                                                    | do civil: < <estado civil="" da="" parte="">&gt;, profissão:</estado>                                                                                                    |
| ENVOLVIDOS          |                       |                      |                  |       | < <profissão da="" parte="">&gt;, inscrito(a</profissão>                                                                                                    | a) no CPF sob o nº < <número cpf="" da="" parte="">&gt;,</número>                                                                                                    |
|                     |                       |                      |                  | ▼     | residente na < <endereço da="" part<br="">convidado(a) a participar de procedim</endereço>                                                                        | E>>, telefone(s): < <telefone(s) da="" parte="">&gt;, fui<br/>vento restaurativo no âmbito do Núcleo de Justica</telefone(s)>                                                    |
|                     |                       |                      |                  |       | Restaurativa, localizado na < <nome da<="" td=""><td>A UNIDADE&gt;&gt;, bem como das atividades de pesquisa</td></nome>                                           | A UNIDADE>>, bem como das atividades de pesquisa                                                                                                    |
| Nome                | Contato               | Data Status da Carta | Consentido       | 1     | destinadas a avaliar essa experiência.                                                                                                    |                                                                                                    |
| Nome do Ofensor     | Carta Convite Emitida | 02/03/2018           | ◉ Sim ◯ Não      | 2 🛃 🖉 | Esclarecido(a) de seus objetiv<br>para fazer constar o seguinte:<br>a) Fui informado(a) e esclarecid                                                              | os, firmo o presente TERMO DE CONSENTIMENTO                                                                                                    |
| Status do Encontro  |                       |                      |                  |       | seu objetivo é criar oportunidades par<br>causou/causaram alguma ofensa, possa<br>suas consequência se suas implicações p                                         | a que todas as pessoas envolvidas em ato(s) que<br>m reunir-se para decidir coletivamente como lidar com<br>para o futuro;                                                       |
| Agendado            | Ŧ                     |                      |                  |       | <li>b) Fui informado(a) e esdare<br/>Restaurativa estão associados a pesquisa<br/>serviços prestados;</li>                                                        | cido(a) que os procedimentos do Núcleo de Justiça<br>as que contribuem para monitorar, avaliar e qualificar os                                                                   |
|                     |                       |                      |                  |       | <ul> <li>c) Foi-me assegurado que po<br/>procedimento, bem como solicitar informa</li> </ul>                                                                      | derei desistir a qualquer momento da participação no<br>ções no decorrer do processo.                                                                                            |
| Anotação            |                       |                      |                  |       | <li>d) Também estou ciente que<br/>mesmo que possam ser futuramente p<br/>congressos preservarão minha identidad<br/>qualquer meio de divulgação das informa</li> | os dados que vierem a ser utilizados em pesquisas<br>ublicados na forma de relatórios, artigos e anais de<br>e, uma vez que meu nome completo não fará parte de<br>ções obtidas. |
|                     |                       |                      |                  |       | e) Declaro que recebi uma cópi                                                                                                    | a do presente termo de consentimento.                                                                                                    |
|                     |                       |                      |                  |       | Ciente das informações acima                                                                                                    | referidas, aceito participar do Círculo Restaurativo e de                                                                                                    |

Mediação Penal Restaurativa.

<<CIDADE/UF>>, <<DIA>> de <<MÊS>> de <<ANO>>.

Assinatura (por extenso)

Facilitador(a)

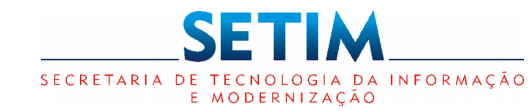

#### Timeline do Conflito - Cadastrar Encontro - Gerar Termo de Desconsentimento

| ento | 9 | Supervisor<br>Facilitador |
|------|---|---------------------------|
|      |   | Cadastrador               |

| EDITAR ENCONTRO<br>CÓDIGO DO CONFLITO                     |                                  |                                    |                                |       | Justica Restaurativa                                                                                                    | < <nome_unidade>&gt;<br/>&lt;<complemento_unidade>&gt;</complemento_unidade></nome_unidade>                                                                                                    |                                                                                        |
|-----------------------------------------------------------|----------------------------------|------------------------------------|--------------------------------|-------|----------------------------------------------------------------------------------------------------|----------------------------------------------------------------------------------------------------|----------------------------------------------------------------------------------------|
| Facilitador<br>NOME DO FACILITADOR                        | Tipo de Encontro<br>Pré-Círculo  | Ŧ                                  | Data do Encontro<br>02/03/2018 | 17:30 | 449                                                                                                    |                                                                                                    |                                                                                        |
| Tipo da Parte                                             | ¥                                |                                    |                                |       | TERMO DE I                                                                                                    | DE SCON SENTIMENTO                                                                                                    |                                                                                        |
| ENVOLVIDOS                                                |                                  |                                    |                                |       | Eu,< <nome da="" parte="">&gt;, e<br/>&lt;<profissão da="" parte="">&gt;, inscrito(<br/>residente na &lt;<endereço da="" part<br="">convidado(a) a participar de procedir</endereço></profissão></nome>                                                                                                    | stado civil: < <estado civil="" da="" parte="">&gt;<br/>a) no CPF sob o nº &lt;<número cpf="" da<br="">'E&gt;&gt;, telefone(s): &lt;<telefone(s) da="" p4<br="">nento restaurativo no âmbito do Núcleo</telefone(s)></número></estado>                                                                                                    | >, profissão<br>(PARTE>)<br>ARTE>>, fo<br>de Justic                                    |
|                                                           |                                  |                                    |                                |       |                                                                                                    |                                                                                                    |                                                                                        |
| Nome                                                      | Contato                          | Data Status da Carta               | Consentido                     |       | Restaurativa, localizado na < <nome d<br="">destinadas a avaliar essa experiência.</nome>                                                                                                    | A UNIDADE>>, bem como das atividades o                                                                                                    | ,<br>de pesquis                                                                        |
| Nome<br>Nome do Ofensor<br>Status do Encontro             | Contato<br>Carta Convite Emitida | Data Status da Carta<br>02/03/2018 | Consentido<br>● Sim ◎ Não      |       | Restaurativa, localizado na < <nome d<br="">destinadas a avaliar essa experiência.<br/>Esclarecido(a) de seus objeti<br/>procedimento, mediante as seguintes inf<br/>a) Fui informado(a) e esclareci<br/>seu objetivo é criar oportunidades pa<br/>causou/causaram alguma ofensa, possa<br/>suas consequências e suas implicações</nome>                                                                                                    | A UNIDADE>>, bem como das atividades o<br>vos, declaro o meu desinteresse em partii<br>ormações:<br>do(a) da dinâmica do procedimento restaurati<br>ra que todas as pessoas envolvidas em<br>im reunir-se para decidir coletivamente com<br>para o futuro;                                                                                                    | ,<br>de pesquis:<br>idpar dess<br>ivo e de qu<br>ato(s) qu<br>no lidar cor             |
| Nome<br>Nome do Ofensor<br>Status do Encontro<br>Agendado | Contato<br>Carta Convite Emitida | Data Status da Carta<br>02/03/2018 | Consentido<br>● Sim ○ Não      |       | Restaurativa, localizado na < <nome d<br="">destinadas a avaliar essa experiência.<br/>Esclarecido(a) de seus objeti<br/>procedimento, mediante as seguintes inf<br/>a) Fui informado(a) e esclareci<br/>seu objetivo é criar oportunidades pa<br/>causou/causaram alguma ofensa, possa<br/>suas consequências e suas implicações;<br/>b) Fui informado(a) e esclarer<br/>Restaurativa estão associados a pesquis<br/>serviços prestados;</nome> | A UNIDADE>>, bem como das atividades o<br>vos, declaro o meu desinteresse em partio<br>ormações:<br>do (a) da dinâmica do procedimento restaurati<br>ra que todas as pessoas envolvidas em<br>im reunir-se para decidir coletivamente com<br>para o futuro;<br>soido (a) que os procedimentos do Núcleo<br>as que contribuem para monitorar, avaliar e de<br>design deciritir o guadante momento do numento. | de pesquisi<br>cipar dessi<br>ato(s) que<br>no lidar con<br>de Justiçe<br>qualificar o |

Ciente das questões acima referidas, firmo o presente TERMO DE DESCONSENTIMENTO em participar do Círculo Restaurativo e de Mediação Penal Restaurativa.

<<CIDADE/UF>>, <<DIA>>de <<MÊS>> de <<ANO>>.

Assinatura (por extenso)

Facilitador(a)

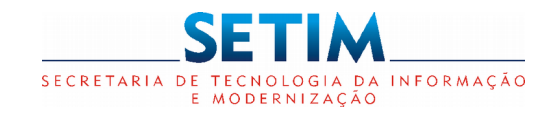

Magistrado

Supervisor

### SISTEMA JUSTIÇA RESTAURATIVA

#### **Timeline do Conflito - Visualizar Eventos**

**Facilitador** Página inicial / Time-Line Cadastrador Q 2917 DADOS DO CONFLITO = Processo Restaurativa Processo Judicial Data da ocorrência Facilitador 16/08/2016 CÓDIGO CONFLITO NÚMERO PROCESSO NOME DO FACILITADOR Tipo Vítima Ofensor Status NOME DA VÍTIMA POSSE DE DROGAS PARA CONSUMO NOME DO OFENSOR EM ANDAMENTO PESSOAL 2018 Março ▲ 備? 前 Pré-Círculo 02 Ofensor Data de Cadastro: 02/03/2018 Usuário: NOME DO FACILITADOR Encontro cadastrado

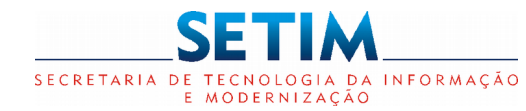

#### **Timeline do Conflito - Encontro**

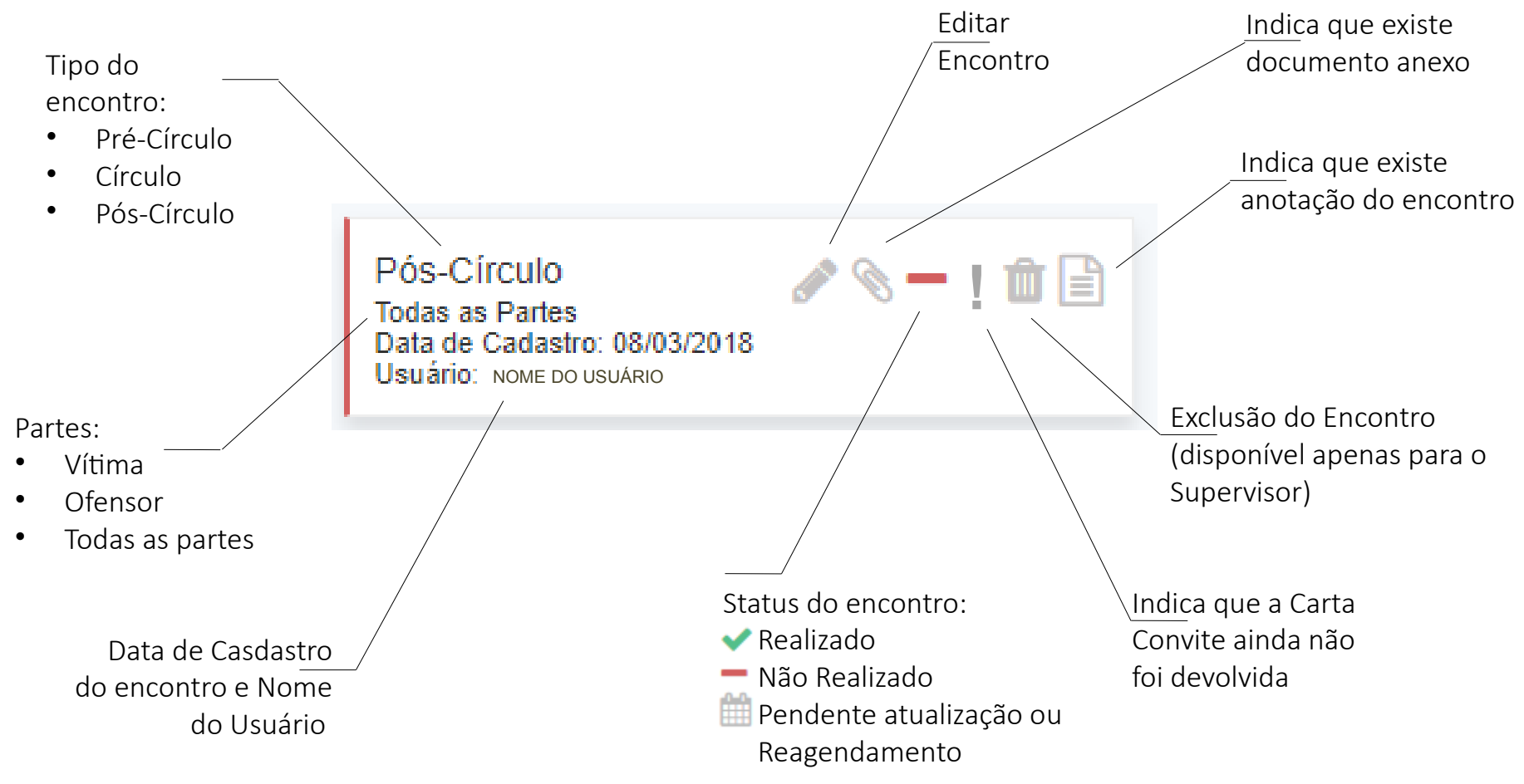

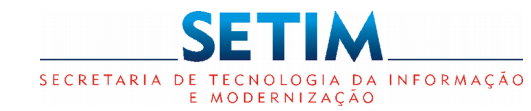

| Timeline do Cor                       | nflito - Editar E     | ncontro - G          | erar Carta             | Convi | ite Supervisor Facilitador                                                                                                    |
|---------------------------------------|-----------------------|----------------------|------------------------|-------|----------------------------------------------------------------------------------------------------|
| EDITAR ENCONTRO<br>CÓDIGO DO CONFLITO |                       |                      |                        |       | Value de Cadastrador                                                                                                    |
| Facilitador                           | Tipo de Encontro      |                      | Data do Encontro       |       | Justiça Restaurativa                                                                                                    |
| NOME DO FACILITADOR                   | Pré-Círculo           |                      | 02/03/2018             | 17:3  | CARTA CONVITE                                                                                                    |
| Tipo da Parte                         |                       |                      |                        |       |                                                                                                    |
| Ofensor<br>ENVOLVIDOS                 | Ŧ                     |                      |                        |       | Processo Restaurativo: < <codigo_conflito>&gt;</codigo_conflito>                                                                                                    |
|                                       |                       |                      |                        | /     | / N* Processo Judicial : < <numero_processo>&gt; &lt;<nome_vara>&gt;</nome_vara></numero_processo>                                                                                                    |
| Nome                                  | Contato               | Data Status da Carta | Consentido             |       |                                                                                                    |
| Nome do Ofensor                       | Carta Convite Emitida | 02/03/2018           | ● Sim <sup>©</sup> Não |       | Sr(a). < <nome_parte>&gt;,</nome_parte>                                                                                                    |
| Status do Encontro                    |                       |                      |                        |       | Queira Vossa Senhoria comparecer a Unidade < <nome da="" unidade="">&gt;,</nome>                                                                                                    |
| Agendado                              | •                     |                      |                        |       | localizado em < <cidade>&gt;, na &lt;<endereco_unidade>&gt;, &lt;<telefone_unidade>&gt;,</telefone_unidade></endereco_unidade></cidade>                                                                            |
| Anotação                              |                       |                      |                        |       | no dia < <data_encontro>&gt; (&lt;<dia_semana>&gt;), às &lt;<hora>&gt;horas, onde deverá<br/>procurar o(a) facilitador(a) &lt;<nome facilitador="" responsável="">&gt;.</nome></hora></dia_semana></data_encontro> |
|                                       |                       |                      |                        |       | < <cidade_unidade>&gt;, &lt;<dia>&gt; de &lt;<mês>&gt; de &lt;<ano>&gt;.</ano></mês></dia></cidade_unidade>                                                                                                    |

<<NOME\_MAGISTRADO>> Juiz(a) de Direito

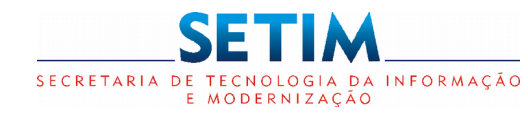

#### **Supervisor** Timeline do Conflito - Editar Encontro - Registro da Sessão **Facilitador** EDITAR ENCONTRO Cadastrador CÓDIGO DO CONFLITO Dicas Tipo de Encontro Data do Encontro Facilitador NOME DO FACILITADOR Pré-Círculo v 02/03/2018 17:30 Um novo encontro será Tipo da Parte criado com as mesmas Ŧ Ofensor informações do anterior ENVOLVIDOS Nome Contato Data Status da Carta Consentido Ação Nome do Ofensor Carta Convite Emitida Sim ○ Não 02/03/2018 🛆 🕹 🥒 🗴 Status do Encontro Reagendar Encontro Realizado ۳ Possíveis Status Memória da sessão do Encontro. Agendado; ٠ Plano de ação Realizado; Registro da Não Realizado: Anotação sessão realizada Cancelado. Pública Privada **ANOTAÇÕES** Registro do plano Anotação Anotação Data/Hora Usuário Ação de ação específica do DOCUMENTOS ANEXOS Tipo Anexo encontro Selecione. v Extensão Nome Tipo Anexo Ação 47 🖹 Salvar Ø Fechar

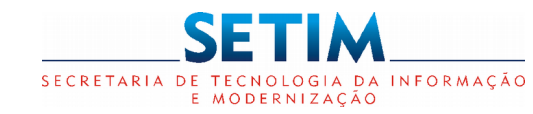

#### Timeline do Conflito - Visualizar Evento - Encontro Cancelado

Supervisor Facilitador Cadastrador

|   | Página inicial / Time-Line               |                                                                |                                              |                                  |                                    | Q       | T | <b>1</b> 3 | 0 |
|---|------------------------------------------|----------------------------------------------------------------|----------------------------------------------|----------------------------------|------------------------------------|---------|---|------------|---|
|   | DADOS DO CONFEITO                        |                                                                |                                              |                                  |                                    |         | = |            |   |
|   | Processo Restaurativa<br>CÓDIGO CONFLITO | Processo Judicial<br>NÚMERO PROCESSO                           |                                              | Data da ocorrência<br>16/08/2016 | Facilitador<br>NOME DO FACILITADOF | R       |   |            |   |
|   | Tipo<br>POSSE DE DROGAS PARA CONSUMO     | <b>Vítima</b><br>NOME DA VÍTIMA                                |                                              | Ofensor<br>NOME DO OFENSOR       | <b>Status</b><br>EM ANDAMENTO      |         |   |            |   |
|   |                                          |                                                                |                                              |                                  | Visualizar detalhes do             |         |   |            |   |
|   |                                          |                                                                | 2018                                         | /                                | / encontro cancelado               |         |   |            |   |
| ¢ | O enco<br>ap                             | ontro cancela <u>do é</u><br>oresentado com c<br>texto tachado | 02<br>02<br>02<br>0<br>0<br>0<br>0<br>0<br>0 | ANOTAÇÕES DO E                   | PICONTRO<br>V2018 17:09            |         |   |            | • |
|   |                                          |                                                                |                                              | CANCELADO                        |                                    |         |   |            |   |
|   |                                          |                                                                |                                              |                                  |                                    | Ø Fecha | r |            |   |

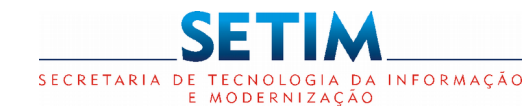

| agina inicial / IIme-Line                        |                                                |                                             | Q                                            | T | <u> </u> | <u>(</u> |
|--------------------------------------------------|------------------------------------------------|---------------------------------------------|----------------------------------------------|---|----------|----------|
| DADOS DO CONFLITO                                |                                                |                                             |                                              | ≡ |          |          |
| Processo Restaurativa<br>CÓDIGO CONFLITO<br>Tipo | Processo Judicial<br>NÚMERO PROCESSO<br>Vítima | Data da ocorrência<br>16/08/2016<br>Ofensor | Facilitador<br>NOME DO FACILITADOR<br>Status |   |          |          |
| CADAS<br>Anotaçã                                 | TRAR EVENTO                                    | T                                           |                                              |   |          |          |
|                                                  | 🖺 Cadastrar 🛛 🖉 F                              | echar                                       |                                              |   |          |          |

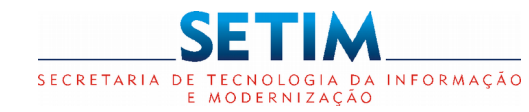

Magistrado

| Timeline do Conflito - Cadastrar An | otação do Conflito       | ٩                    | Magistrado<br>Supervisor<br>Facilitador<br>Cadastrador |
|-------------------------------------|--------------------------|----------------------|--------------------------------------------------------|
| Anotação 🔹                          | ANOTAÇÃO                 |                      | 1                                                      |
| Cadastrar Ø Fechar                  | CÓDIGO DO CONFLITO       |                      |                                                        |
|                                     | Anotação                 |                      |                                                        |
|                                     | , DOCUMENTOS ANEXOS      | Pública      Privada | Apenas o                                               |
| Na anotação _/<br>também é possível | Tipo Anexo<br>Selecione  | •                    | Supervisor e<br>Facilitador<br>Responsável             |
| anexar documentos                   | Extensão Nome Tipo Anexo | Ação                 | poderão<br>visualizar a<br>anotação                    |
|                                     |                          | Salvar Ø Fechar      | privada                                                |

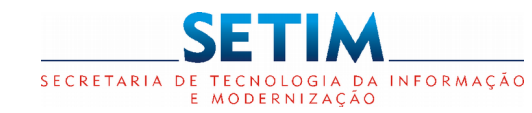

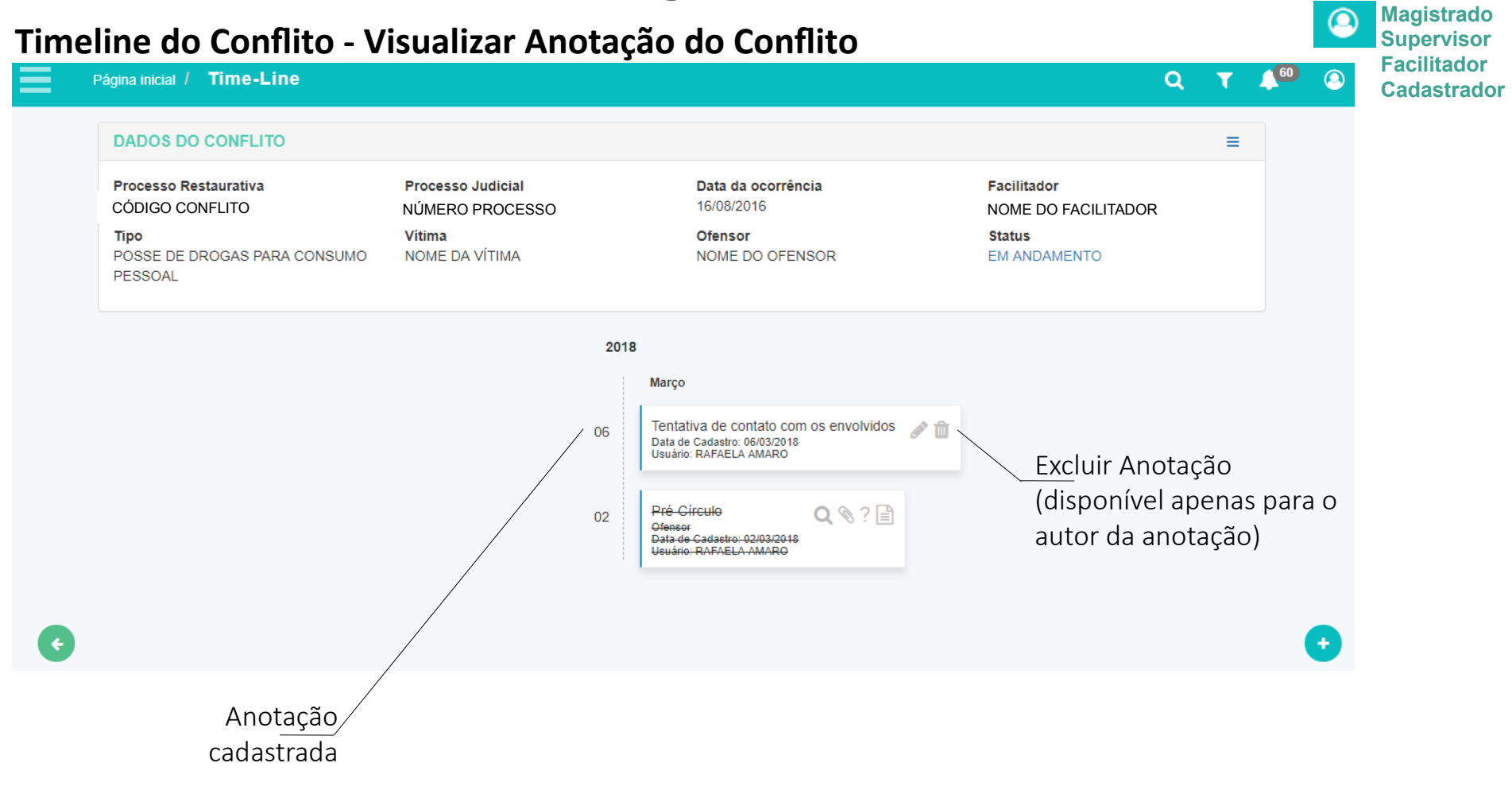

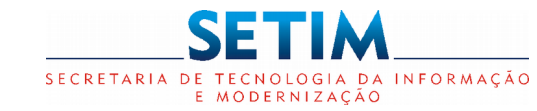

Facilitador

### SISTEMA JUSTIÇA RESTAURATIVA

#### Timeline do Conflito - Alterar Status do Conflito

60 Página inicial / Time-Line Q DADOS DO CONFLITO ≡ Processo Restaurativa Processo Judicial Data da ocorrência Facilitador 16/08/2016 CÓDIGO CONFLITO NÚMERO PROCESSO NOME DO FACILITADOR Tipo Vítima Ofensor Status NOME DA VÍTIMA POSSE DE DROGAS PARA CONSUMO NOME DO OFENSOR EM ANDAMENTO PESSOAL Clicando no Status será STATUS DO CONFLITO apresentada a tela para CÓDIGO DO CONFLITO alteração do mesmo Status Data 07/03/2018 Ê Em andamento Anotação Pública O Privada ۲ DOCUMENTOS ANEXOS Possíveis Status para alteração: Tipo Anexo Extensão Nome Concluído • Interrompido ٠ Ø Fechar Arquivado (disponível apenas para o Supervisor, depois que

o conflito estiver concluído)

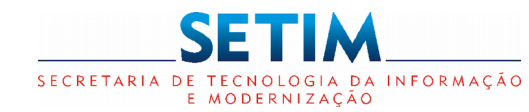

#### Timeline do Conflito - Alterar Status do Conflito - Concluído com Acordo

Supervisor Facilitador

| = '                       | ágina inicial / Time-Line                      | •                                                          |              |                                       | Q                                  | T     | 60 | 0 |
|---------------------------|------------------------------------------------|------------------------------------------------------------|--------------|---------------------------------------|------------------------------------|-------|----|---|
|                           | DADOS DO CONFLITO                              |                                                            |              |                                       |                                    | ≡     |    |   |
|                           | Processo Restaurativa<br>CÓDIGO CONFLITO       | Processo Judicial<br>NÚMERO PROCESSO                       |              | Data da ocorrência<br>16/08/2016      | Facilitador<br>NOME DO FACILITADOR |       |    |   |
|                           | <b>Tipo</b><br>POSSE DE DROGAS PAR/<br>PESSOAL | Vitima STATUS DO CONFLITO                                  |              | Ofensor                               | Status<br>EM ANDAMENTO             |       |    |   |
|                           |                                                | CÓDIGO DO CONFLITO                                         | Status       |                                       |                                    |       |    |   |
|                           |                                                | 07/03/2018                                                 | Concluído    | ¥                                     | R<br>S                             |       |    |   |
|                           |                                                | Com Acordo Sem Acordo<br>Termo de Procedimento Restaurativ | o com Acordo |                                       |                                    |       |    |   |
| ¢                         |                                                | Anotação                                                   |              | <ul> <li>Pública O Privada</li> </ul> | Texto que será incluí<br>Termo     | do no | C  | Ð |
| Justi <sup>.</sup><br>a a | ficativa para<br>alteração do                  | DOCUMENTOS ANEXOS<br>Tipo Anexo<br>Selecione               |              | •                                     |                                    |       |    |   |
|                           | status                                         | Extensão Nome                                              | Tipo Anexo   | Ação                                  |                                    |       |    |   |
|                           |                                                |                                                            |              | Salvar Ø Fechar                       |                                    |       |    |   |

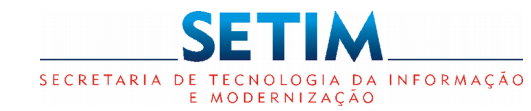

#### Timeline do Conflito - Alterar Status do Conflito - Gerar Termo com Acordo

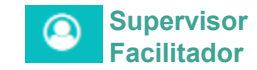

| STATUS DO CONFLITO<br>CÓDIGO DO CONFLITO              | Sustante Restaurativa                                                                                                    |
|-------------------------------------------------------|----------------------------------------------------------------------------------------------------|
| Data     Status       08/03/2018     Image: Concluído | TERMO PROCEDIMENTO RESTAURATIVO<br>COM ACORDO                                                                                                    |
| Com Acordo Sem Acordo                                 | PROCESSO RECTALIBLE TO ESSUPE<br>PROCESSO JUL D>>                                                                                                    |
| As partes acordaram que                               | PARTES: < <nome do(s)="" ensor(es)="" of="">&gt;<br/>&lt;<nome da(s)="" vitima(s)="">&gt;</nome></nome>                                                                                                    |
| Anotação que o facilitador entender pertinente.       | Aos < <dia>&gt; de &lt;<mês>&gt; de &lt;<ano>&gt;, às &lt;<hora>&gt; horas, presentes na Sessão<br/>Restaurativa, &lt;<nomedo(s) ofensor(es)="">&gt;, &lt;<nomeda(s) vitima(s)="">&gt;, na presença<br/>do Facilitador &lt;<nomedo facilitador="">&gt;.</nomedo></nomeda(s)></nomedo(s)></hora></ano></mês></dia>                                                                                                    |
| Pública      Priv                                     | Ada<br>Nesta Sessão Restaurativa foi possível realizar a pacificação do conflito, através de acordo<br>realizado entre Ofensor e Vítima, com pedido de desculpas e respectivo perdão,<br>comprometendo-se ambos a praticar attudes respeitosas e humanitárias, a partir desta data,<br>bem como a contribuir na convivência harmoniosa e pacífica, evitando assim ofensas e<br>agressões mútuas ou quaisquer desavenças que, por ventura, possam surgir, dando por<br>encerrado o conflito que originou o processo supra. |
| Tipo Anexo                                            | < <trecho editável="" texto="">&gt;</trecho>                                                                                                    |
| Selecione                                             | Os Facilitadores presentes comprometem-se a fazer o acompanhamento das partes<br>envolvidas, caso assim seja solicitado.                                                                                                    |
| Extensão Nome Tipo Anexo Aç                           | ão E nada mais havendo, encerra-se este termo, que lido e achado conforme, vai por todos<br>assinados.                                                                                                    |
| Gerar Termo 🗈 Salvar 🖉 Fech                           | < <cidade_unidade>&gt;, &lt;<dia>&gt; de &lt;<mês>&gt; de &lt;<ano>&gt;.</ano></mês></dia></cidade_unidade>                                                                                                    |
|                                                       | < <nome do="" facilitador="">&gt;<br/>Facilitador(a)</nome>                                                                                                    |

Partes: \_\_\_\_

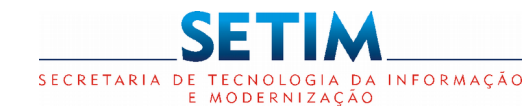

#### Timeline do Conflito - Alterar Status do Conflito - Concluído sem Acordo

Supervisor Facilitador

| Página inicial / Time-Line                             |                                                                   |                                             | Q T 🔎 🔕                                                                         |
|--------------------------------------------------------|-------------------------------------------------------------------|---------------------------------------------|---------------------------------------------------------------------------------|
| DADOS DO CONFLITO                                      |                                                                   |                                             | ≡                                                                               |
| Processo Restaurativa<br>CÓDIGO CONFLITO               | Processo Judicial<br>NÚMERO PROCESSO<br>Vítima                    | Data da ocorrência<br>16/08/2016<br>Ofensor | Facilitador<br>NOME DO FACILITADOR                                              |
| POSSE DE DROGAS PARA C<br>PESSOAL                      | STATUS DO CONFLITO<br>CÓDIGO DO CONFLITO                          |                                             | EM ANDAMENTO                                                                    |
|                                                        | Data 07/03/2018                                                   | Status<br>Concluído                         | <ul> <li>Opções para o Termo:</li> <li>Não houve acordo</li> </ul>              |
|                                                        | Com Acordo     Sem Acordo     Termo Procedimento Restaurativo ser | Selecione                                   | <ul> <li>Por desconsentimento<br/>(por quaisquer uma das<br/>partes)</li> </ul> |
|                                                        | Anotação                                                          | Dública                                     | Texto que<br>será incluído<br>no Termo                                          |
| Justificativa p <u>ara</u><br>a alteração do<br>status | DOCUMENTOS ANEXOS<br>Tipo Anexo<br>Selecione                      | i rubica i r                                | •                                                                               |
|                                                        | Extensão Nome                                                     | Tipo Anexo                                  | Ação                                                                            |
|                                                        |                                                                   | 🖺 Salvar 🖉 Fe                               | echar                                                                           |

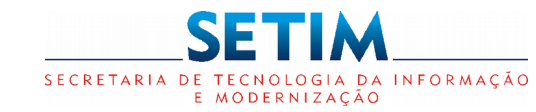

### SISTEMA JUSTIÇA RESTAURATIVA

#### Timeline do Conflito - Alterar Status do Conflito - Gerar Termo sem Acordo

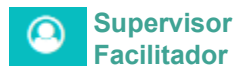

| STATUS DO CONFLITO<br>CÓDIGO DO CONFLITO | Audio de Justiça Restaurativa                                                                                                    |
|------------------------------------------|----------------------------------------------------------------------------------------------------|
| Data Status 08/03/2018 Concluído         | TERMO DE PROCEDIMENTO RESTAURATIVO<br>SEM ACORDO                                                                                                    |
| ○ Com Acordo                             | PROCESSO RESTAURATIVO:< <número do="" processo="">&gt;<br/>PROCESSO JUDICIAL: &lt;<número do="" processo="">&gt;</número></número>                                                                                                    |
| NÃO HOUVE ACORDO ENTRE AS PARTES         | PARTES: < <nome do(s)="" ensor(es)="" of="">&gt;<br/>&lt;<nome da(s)="" vitima(s)="">&gt;</nome></nome>                                                                                                    |
| CONFLITO CONCLUÍDO                       | Aos < <dia>&gt; de &lt;<mês>&gt; de &lt;<ano>&gt;, às &lt;<hora>&gt; horas, nesta Cidade &lt;<cidade da<br="">Unidade&gt;&gt;, Estado da Bahia, na Unidade &lt;<nome da="" unidade="">&gt;, onde presentes se<br/>encontravam na Sessão Restaurativa, &lt;<nome do(s)="" ofensor(es)="">&gt;, &lt;<nome da(s)<br="">VITIMA(S)&gt;&gt;, na presença do Facilitador &lt;<nome do="" facilitador="">&gt;.</nome></nome></nome></nome></cidade></hora></ano></mês></dia> |
|                                          | Efetuada a declaração de abertura, as partes assumiram o compromisso de se submeter as<br>regras do Procedimento Restaurativo, sendo discutidas as possibilidades de solução<br>autocompositiva.                                                                                                    |
| Pública O Prívada                        | Durante a sessão, foram cumpridas todas as etapas do procedimento autocompositivo, com a<br>realização de sessões conjuntas e individuais.                                                                                                    |
|                                          | Com efeito, após longo e produtivo dialogo, em que pese o esforço e empenho de todos os<br>envolvidos, não foi possível a realização do acordo, seguindo os autos à conclusão e<br>providências cartorárias.                                                                                                    |
| Solociono                                | < <trecho editável="" texto="">&gt;</trecho>                                                                                                    |
| Selecione                                | E nada mais havendo, encerra-se este termo, que lido e achado conforme, vai por todos<br>assinados.                                                                                                    |
| Extensão Nome Tipo Anexo Ação            |                                                                                                    |
|                                          | < <cidade_unidade>&gt;, &lt;<dia>&gt; de &lt;<mês>&gt; de &lt;<ano>&gt;.</ano></mês></dia></cidade_unidade>                                                                                                    |
| 🕜 Gerar Termo                            | < <nome do="" facilitador="">&gt;<br/>Facilitador(a)</nome>                                                                                                    |

Partes:

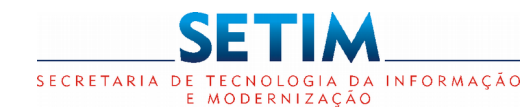

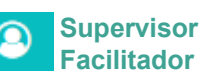

#### Timeline do Conflito - Alterar Status do Conflito - Gerar Termo por Desconsentimento

| STATUS DO CONFLITO<br>CÓDIGO DO CONFLITO                                                                  |                                                                                                    |
|----------------------------------------------------------------------------------------------------|----------------------------------------------------------------------------------------------------|
| Data Status                                                                                               |                                                                                                    |
| 08/03/2018 🛍 Concluído 🔻                                                                                  | s                                                                                                    |
| Com Acordo Sem Acordo Desconsentimento                                                                    | TERMO DE PROCEDIMENTO RESTAURATIVO<br>POR DESCON SENTIMENTO                                                                                                    |
| Houve desconsentimento de uma das partes. Não sendo possível a continuidade do procedimento restaurativo. | PROCESSO RESTAURATIVO:< <número do="" processo="">&gt;<br/>PROCESSO JUDICIAL: &lt;<número do="" processo="">&gt;</número></número>                                                                                                    |
|                                                                                                    | PARTES: < <nomedo(s) ofensor(es)="">&gt;<br/>&lt;<nomeda(s) vitima(s)="">&gt;</nomeda(s)></nomedo(s)>                                                                                                    |
| Anotação                                                                                                  | Aos < <dia>&gt; de &lt;<mēs>&gt; de &lt;<ano>&gt;, às &lt;<hora>&gt; horas, presentes na Sessão<br/>Restaurativa, &lt;<nomedo(s) ofensor(es)="">&gt;, &lt;<nomeda(s) vitima(s)="">&gt;, na presença<br/>do Facilitador &lt;<nomedo facilitador="">&gt;.</nomedo></nomeda(s)></nomedo(s)></hora></ano></mēs></dia> |
| Pública Privada                                                                                           | < <trecho editàvel="" texto="">&gt;</trecho>                                                                                                    |
| DOCUMENTOS ANEXOS                                                                                         | < <cidade_unidade>&gt;, &lt;<dia>&gt; de &lt;<mês>&gt; de &lt;<ano>&gt;.</ano></mês></dia></cidade_unidade>                                                                                                    |
| Extensão Nome Tipo Anexo                                                                                  | < <nome do="" facilitador="">&gt;<br/>Facilitador(a)</nome>                                                                                                    |
| Gerar Termo 🖺 Salvar 🖉 Fechar                                                                             |                                                                                                    |

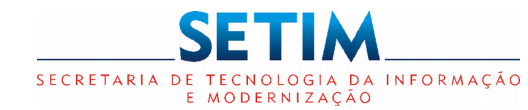

Oficial de Justiça

### SISTEMA JUSTIÇA RESTAURATIVA

Carta Convite

Filtros

| № Processo Restaurativo<br>Situação |                 | Nº Processo Judicial |                      | Nome da Parte                 |                 |               |                  |          |
|-------------------------------------|-----------------|----------------------|----------------------|-------------------------------|-----------------|---------------|------------------|----------|
|                                     |                 |                      |                      |                               |                 |               |                  |          |
| Selecione                           | ¥               | Selecione v          |                      |                               |                 |               | <b>▼</b> Filtrar | Receber  |
| Data Status Carta                   | Nº Processo Res | taurativo            | Nº Processo Judicial | Nome da Parte                 | Status da Carta | Data Encontro | Ação             |          |
| 09/11/2018                          | 2018427801NJR3  | 33                   | 01618038120178050001 | TATIANE SANTOS MOREIRA        | Enviada         | 05/12/2018    | l ×              |          |
| 13/06/2018                          | 2018427801NJR1  | 1941                 | 00217444320178050001 | CRISPIM FRAGA DOS SANTOS      | Recebida        | 13/06/2018    | ×t               | Devolver |
| 11/06/2018                          | 2018427801NJR1  | 09                   | 00013842820098050079 | Distribuidora Multifrios Ltda | Recebida        | 04/06/2018    | ×t               |          |
| i 13/03/2018                        | 2017000101NJR8  | 7                    | 00174028520108050113 | MARIA LIGIA SILVA FREIRE      | Recebida        | 13/11/2017    | ×t               |          |
| i 23/01/2018                        | 2017000101NJR8  | 6                    | 01137650920158050001 | ANTONIO DE JESUS LIMA         | Recebida        | 21/11/2017    | ×t               | Rejeitar |
| i 07/11/2017                        | 2017000101NJR4  | 6                    | 00174028520108050113 | MARIA LIGIA SILVA FREIRE      | Recebida        | 07/11/2017    | ×t               |          |
| 07/44/0047                          | 201700010101000 | c                    | 00174029520109050112 |                               | Docohida        | 20/11/2017    |                  |          |

Indica que a carta convite é urgente

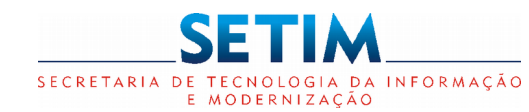

#### Caixa de Entrada – Carta Convite - Devolver

Oficial de Justiça

Carta Convite

Possíveis status da carta convite:

- Devolvida cumprida com finalidade atingida;
- Devolvida cumprida com finalidade não atingida;
- Devolvida não cumprida.

| Situação    |        |            |      |                          |                  |
|-------------|--------|------------|------|--------------------------|------------------|
| Selecione   |        | <b>v</b>   |      |                          | =                |
| Anotação    |        |            |      |                          | <b>Y</b> Filtrar |
| , aro ay ao |        |            | bar  | ta Data Encontro         | Ação             |
|             |        |            |      | 05/12/2018               | X                |
| OCUMENTOS   | ANEXOS |            |      | 13/06/2018               | ×t               |
| lipo Anexo  |        |            | 🔹 c  | 04/06/2018               | xt               |
| Optopione   | •      |            |      | 13/11/2017               | ×t               |
| Selecione   |        |            |      |                          |                  |
| Extensão    | Nome   | Tipo Anexo | Ação | 21/11/2017               | ×t               |
| Extensão    | Nome   | Tipo Anexo | Ação | 21/11/2017<br>07/11/2017 | x t<br>x t       |

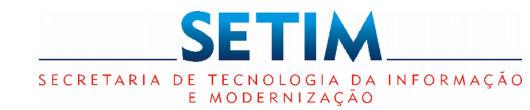

#### Caixa de Entrada – Carta Convite - Rejeitar

Oficial de Justiça

**Carta Convite** Carta Convite **REJEITAR CARTA CONVITE** Nº Processo Restau Situação Rejeitada Situação Selecione ... **Filtrar** Anotação Data Status Car Data Encontro Ação Irta JX 09/11/2018 05/12/2018 DOCUMENTOS ANEXOS 13/06/2018 xt 13/06/2018 ÷ Tipo Anexo 11/06/2018 04/06/2018 1 X Selecione... v i 13/03/2018 13/11/2017 x Extensão Tipo Anexo Ação Nome i 23/01/2018 21/11/2017 x t x¶ t i 07/11/2017 07/11/2017 Ø Fechar Salvar xt i 07/11/2017 20/11/2017 Justificativa para rejeitar a carta